# SIGMA BF

# 用戶手冊

Digital Camera FW Ver.1.00

C46TC2542 TC 繁體中文 竭誠感謝您購買 Sigma BF 相機。

- 請仔細閱讀本手冊,以便瞭解如何正確使用本產品。使用相機前, 請務必閱讀第10頁的「安全注意事項」以及第15頁的 「操作注意事項」。
- 請妥善保管使用手冊,以便在有任何疑問時隨時參考。
- 如需本產品保固及售後服務的詳細資訊,請瀏覽 Sigma 網站。

### 版權、商標及授權

依據版權法規定,使用本相機拍攝的圖像僅供個人欣賞之目的, 未經版權持有者授權不得擅自使用。請注意,某些示範、表演、 展覽等活動,即使是出於個人欣賞之原因,亦可能會限制拍攝。

- DNG 是 Adobe Systems 公司在美國及/或其他國家/地區的 商標或註冊商標。
- 本手冊內所述之其他公司和產品名稱均為各自公司的商標或註 冊商標。
- 本產品係經 AVC Patent Portfolio License 授權,但僅限於消費者進行與以下所述活動相關的個人或非商業用途。
- 遵循 AVC 標準記錄的圖像資訊(以下簡稱「AVC 影片」)。
- 播放消費者參與的個人活動記錄的 AVC 影片,或從授權提供商 處獲得的 AVC 影片。
- 如需詳細資訊,請參閱 MPEG LA, L.L.C. 網站 (http://www. mpegla.com)。

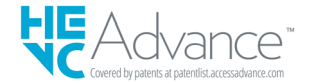

如需開放原始碼軟體的詳細資訊,請造訪 Sigma 網站。

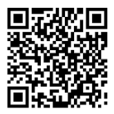

sigma-global.com/en/support/open-source-software.html

# 檢查相機與配件

使用相機前,請檢查以下所有物品是否齊全。如有遺漏,請與您 購入相機的商店聯絡。

- 1. BF 相機機身
- 2. 機身鏡頭連接環遮蓋(在相機上)
- 3. 鋰電池 BP-81
- 4. 入門指南
- 5. 小冊子
- 6. 有限保用證
- 7. 保用貼

| 版權、  | 商標及授權 | 3 |
|------|-------|---|
| 檢查相機 | 與配件   | 5 |

| 目录     | 6 |
|--------|---|
| 安全注意事項 |   |
| 操作注意事項 |   |
| 關於鏡頭   |   |
| 電子快門   |   |
| 保養須知   |   |
| 各部件說明  |   |

| 準備事項    | 24 |
|---------|----|
| 安裝手腕帶   | 24 |
| 為電池充電   | 25 |
| 安裝/拆卸鏡頭 | 28 |
| 開啟/關閉電源 | 30 |
| 進行初始設定  | 32 |
| 檢查電池電量  | 33 |
| 操作觸控螢幕  | 34 |
| 如何按快門鍵  | 35 |
| 快速檢視    | 35 |

| 拍攝       | 36 |
|----------|----|
| 拍攝照片     | 36 |
|          | 37 |
| 主選單      | 38 |
| 決定曝光     | 40 |
| 曝光補償     | 45 |
| ISO 自動設定 | 46 |

| 低 ISO 感光度擴展 | 47 |
|-------------|----|
| 最慢快門速度限制    | 48 |
| 重點測光        | 50 |
| 自動曝光鎖定      | 51 |
| 曝光輔助        |    |
| 手動曝光        | 54 |
| BULB 設定     |    |
| 驅動模式        | 56 |
| 單幅          | 56 |
| 連拍          | 57 |
| 包圍曝光        | 58 |
| 對焦包圍        | 60 |
| 間歇定時拍攝      | 61 |
| 自拍計時拍攝      | 63 |
| 對焦          | 65 |
| 如何使用自動對焦    | 65 |
| 對焦模式設定      | 66 |
| 單次自動對焦      | 67 |
| 連續自動對焦      | 69 |
| 常時自動對焦      | 71 |
| 對焦框設定       | 73 |
| 主體偵測        |    |
| AF 轉移       |    |
| AF+MF       | 79 |
| 手動對焦        | 80 |
| 峰值對焦        | 81 |
| 自動檢視        | 82 |
| 聚焦環控制       | 87 |
| 對焦限制        | 88 |
| 鏡頭 AFL 鍵功能  | 89 |
| 圖像防震        | 90 |
| 圖像檔案設定      | 92 |
| 記錄格式        | 92 |
| 縱橫比         | 94 |
| DC 裁剪模式     | 95 |
| 短片記錄設定      | 98 |
| 記錄格式        | 98 |

| 記錄設定        |     |
|-------------|-----|
| 白平衡設定 (WB)  |     |
| 色彩模式        | 107 |
| 享用經典老鏡頭     |     |
| 色彩暈影補償      |     |
| 將本產品用作網路攝影機 |     |
| 選項選單        |     |
| USB 連接      | 123 |
|             |     |

| 檢視、刪除或儲存圖像      | 127 |
|-----------------|-----|
| 播放靜止圖像          | 127 |
| 單幅              | 127 |
| 放大檢視(僅限靜止圖像)    | 129 |
| 重播短片            | 130 |
| 從短片中擷取照片        | 132 |
| 按日期顯示           | 133 |
| 檢視圖像資訊          | 134 |
| 刪除檔案            | 136 |
| 鎖定              | 137 |
| 旋轉圖像            |     |
| 一次處理多個檔案        | 139 |
| DNG 顯影          |     |
| 檔案顯示設定          |     |
| 將圖像儲存至電腦        |     |
| 將圖像儲存至 USB 儲存裝置 |     |
| 將圖像傳輸至 USB 儲存裝置 |     |
| 格式化 USB 儲存裝置    |     |
| 檔案夾編號和檔案編號      |     |

| 系統選單      |     |
|-----------|-----|
| 資訊 / 韌體   |     |
| 儲存 / 檔案管理 | 155 |
| 版權資料      |     |

| 鏡頭光學補償          | 159 |
|-----------------|-----|
| 快門閃黑            | 159 |
| 感測體刷新           |     |
| 水平器調整           |     |
| 日期 / 時間 / 區域    |     |
| Language / 距離單位 |     |
| 。<br>設定管理       |     |
|                 |     |

| 參考資料 |     |
|------|-----|
| 可選配件 |     |
| 解決疑難 |     |
| 規格   | 170 |

# 安全注意事項

免造成不必要的損壞及受傷,在使用本數碼相機前,應先細閱本操作手冊。請注意以下兩個符號。
▲ 警告!! 在使用此產品,如不注意此警告符號而胡亂使用,可引致嚴重受傷或引致其他危險後果。
▲ 注意!! 在使用此產品,如不注意此注意符號而胡亂使用,可導致受傷或引致其他危險後果。
▲ 此符號為警告提示和指示應注意事項。
▲ 此符號為提示那種步驛/動作應需避免執行。

### ▲ 警告 (電池)

Ą

忽視以下警告、注意和禁止可能會導致爆炸、液體洩漏或火災。

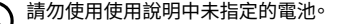

請勿將電池用於指定設備以外的任何用途。

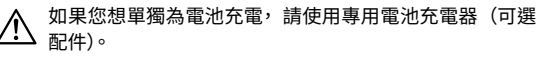

將電池存放在陰涼、乾燥的地方。請勿暴露於雨中或受潮。

請勿將電池暴露在直射陽光下或靠近火源。

請勿在氣壓極低的地方充電、使用或放置電池。

請勿使電池受到強烈衝撃、震動或投擲。

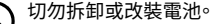

請勿以金屬物體等使電池短路。

若發現電池腫脹等異常情況,請停止使用。

▲ 警告 (電池) 其他

將電池放在兒童接觸不到的地方。務必在成人監督下更換 電池,切勿讓兒童單獨操作。

如果相機或電池冒煙、異常發熱或聞到燒焦味,請立即取出電池,小心不要被燙傷,並聯絡購買商店或服務中心。

若長時間不使用本產品,請將電池從電池盒中取出。長時間放置可能會因液體洩漏而損壞相機。

若電池液沾到皮膚或衣服上,請立即用清水清洗。可能會 引起皮膚刺激等。

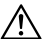

台灣環保署要求遵守廢棄處置法令第15條的乾電池製造 或進口公司在用於銷售、贈品或促銷的電池上用回收標誌 作指示。請聯絡有資格的台灣回收公司進行妥妥善的電池 處置。

T T

廢棄電池時,請確保電池已完全放電(放電),並用膠帶 將接點絕緣。另外,請遵守地方政府的規定。

# 🕂 警告(內建電池)

吞嚥危險:本相機包含不可更換的連結/連結電池。 吞嚥電池可能會導致死亡或嚴重受傷。 吞嚥電池可能會在短短2小時內導致體內化學灼傷。 將新電池或舊電池放置在兒童接觸不到的地方。 如果您懷疑吞下電池或將其放置在身體的任何地方,請立即就醫。 使用電池:MS621T 電壓:3.0V

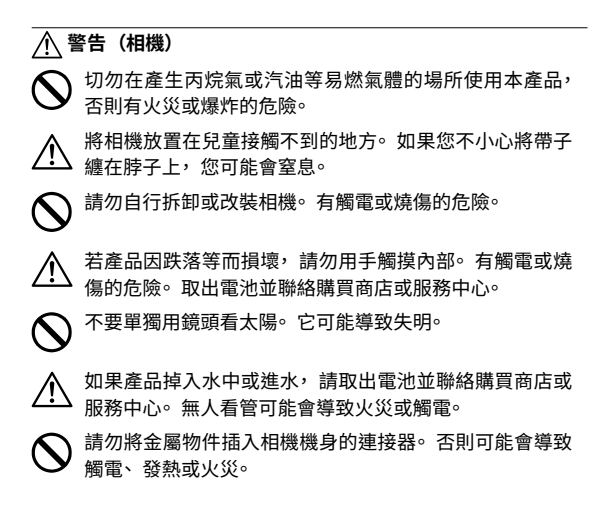

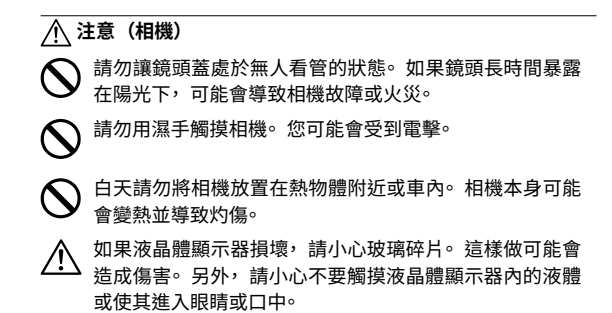

# 操作注意事項

#### 使用前

拍攝重要照片前,請務必提前檢查並進行試拍,以確保相機能 夠正常運作。對於拍攝時產生的費用或因拍攝本可獲得但損失 的任何利潤,我們無法予以補償。

我們建議您在長時間旅行、戶外拍攝、在寒冷環境下拍攝、拍 攝短片或拍攝大量照片時,攜帶多組充滿電的電池。

### 操作環境與注意事項

- 相機屬於精密儀器。請避免碰撞或摔落。
- 本相機具有防塵防濺功能,可以在小雨下使用,但並不等同於 防水。在水邊使用本相機時,請小心避免過度接觸水分。如果 水進入相機內部,可能會造成嚴重損壞且無法修復。
- 請勿將相機長時間放置於多塵或炎熱潮濕的地方(尤其是白天 的車內)。
- 將相機從寒冷的地方帶入溫暖的房間時,相機上可能會出現水 氣。請將相機放入塑膠袋或其他類型的袋中,直至其適應周圍 溫度後再使用。

- 本相機可在溫度介於0°C至+40°C之間、濕度低於85%(無 凝結)的環境下使用。如果溫度降至0°C以下,電池效能可能 會下降。在寒冷的地方,我們建議您攜帶備用電池並將其放入 口袋進行保溫,以便交替使用。
- 相機可能偶爾會因靜電或磁場而停止工作。在這種情況下,請 移除電池再重新裝入。在含有強電波或強磁場的地方,相機可 能無法正常運作。

### 長時間拍攝的注意事項

- 使用相機時,可能感覺表面發熱,但這並非故障。
- 如果長時間拍攝短片或連續拍攝照片,可能會導致感測器溫度 升高,進而降低圖像品質。如果標頭顯示警告標記(心曲),請 變更快門速度與 ISO 設定,使警告標記消失,或關閉相機等待 溫度下降後再拍攝。
- 當相機溫度升高時,會顯示警告標記(@A)。如果溫度進一步 升高,會顯示一則訊息並且相機關閉。請將相機靜置至少10分 鐘,讓溫度充分下降。

### 關於 LCD 螢幕

- 由於LCD螢幕的特性,螢幕上可能存在某些像素始終點亮或始 終熄滅,但這並非故障,亦不會影響記錄的資料。請注意上述 內容。
- 由於LCD螢幕的特性,在低溫下顯示反應可能比較慢。而在高 溫下顯示可能會變黑,但當達到室溫後會恢復正常。

### 關於鏡頭

本相機使用L卡口。可以使用L卡口的可換鏡頭。

- Sigma BF 配備 35 mm 全片幅影像感測器。為了充分發揮影像 感測器的最佳效能,建議使用適用於全片幅格式的L卡口鏡頭。 您可以在 DC 裁剪模式下使用 APS-C 格式的鏡頭,但影像感 測器的記錄區域將限制為 APS-C 片幅。
- 您可透過 Sigma MC-21 卡口轉接環(可選配件)使用 Sigma SA 卡口可換鏡頭或用於佳能 EF 卡口的 Sigma 可換鏡頭。
- 視鏡頭的發售日期而定,可能需要更新鏡頭韌體。還可能需要 更新相機韌體。關於對應鏡頭的最新資訊,請瀏覽本公司網站。 sigma-global.com/en/
- 請注意,安裝不符合L卡口標準的第三方產品可能會導致相機 故障。

### 電子快門

本產品未搭載機械快門,而是採用電子快門,以電子方式控制影 像感測器來調整曝光時間。

電子快門的優勢是可實現高速連拍,具備靜音且不受振動的影響。 但電子快門也有缺點,請務必注意以下事項。

- - 在螢光燈等光源閃爍的情形下容易發生曝光不均匀,因此請使
   用慢速快門。
- 拍攝快速移動的主體時,可能發生畸變。

# 保養須知

- 清潔機身或鏡頭時,切勿使用稀釋劑或苯等有機溶劑,否則可 能會損壞表面塗層。請使用柔軟乾淨的布輕輕擦拭機身和鏡筒。 使用市售吹氣球輕輕吹去鏡頭表面的灰塵。如果鏡頭上留有指 紋或其他痕跡,請使用市售鏡頭清潔劑仔細擦除。
- 如果 LCD 螢幕上附著灰塵或碎屑,請使用市售吹氣球將其吹去。
   如果螢幕太髒,請使用柔軟乾淨的布輕輕擦拭。

### 清潔防塵保護罩

請使用吹氣球吹去防塵保護罩(影像感測器保護玻璃)上的灰塵。 如果防塵保護罩的玻璃上留有指紋,請先使用吹氣球吹去灰塵, 然後使用柔軟乾淨的布輕輕擦拭。如果殘留頑固污漬或灰塵,請 聯絡本公司服務站尋求清潔服務。

### 警告

- 請勿使用噴霧式壓縮空氣清潔劑。視射入角度而定,噴出的液 體可能會損壞防塵保護罩。
- 請勿使用附刷子的吹氣球。否則刷子會刮傷防塵保護罩。

### 存放

- 如果長時間不使用相機,請移除電池,以防止因電池酸液洩漏 而損壞相機。
- 請將相機存放在乾爽、通風良好的地方,以防止滋生黴菌或生鏽。
   將相機存放在含有乾燥劑的塑膠袋中也是不錯的方法。但乾燥 劑有使用期限,因此請定期更換。請勿將相機與萘丸等驅蟲劑 一同存放,否則會對相機造成不良影響。

# 各部件說明

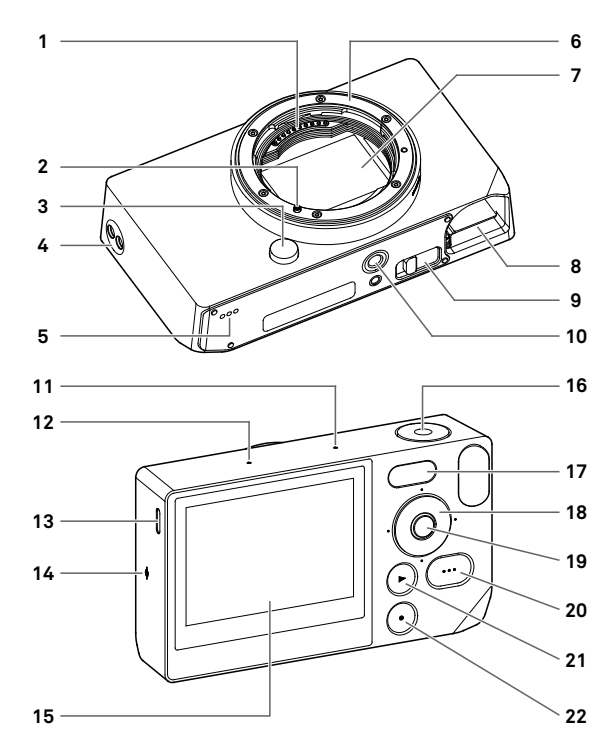

| 1  | 鏡頭訊號接點              |
|----|---------------------|
| 2  | 鏡頭卡口標誌/鏡頭鎖銷         |
| 3  | 鏡頭釋放鍵               |
| 4  | 腕帶孔                 |
| 5  | 喇叭                  |
| 6  | 鏡頭卡口                |
| 7  | 影像感測器/防塵保護罩         |
| 8  | 電池艙                 |
| 9  | 電池移除桿               |
| 10 | 三腳架插孔               |
| 11 | 麥克風(右側)             |
| 12 | 麥克風(左側)             |
| 13 | USB 連接埠(USB3.0, C型) |
| 14 | 焦平面標記               |
| 15 | LCD 螢幕/觸控螢幕         |
| 16 | 快門鍵                 |
| 17 | 狀態螢幕                |
| 18 | 轉盤                  |
| 19 | ● (中央)鍵             |
| 20 | (選項) 鍵              |
| 21 | ● (重播)鍵             |
| 22 | ● (電源)鍵             |

# 注意

- 小心不要觸摸防塵保護罩(影像感測器保護玻璃)(7)。

### 轉盤與操作鍵

轉盤亦可用作方向鍵。本手冊中,各位置顯示由 へ、 、
 、
 、
 、
 、
 、
 、
 、
 、
 、
 、
 、
 、
 、
 、
 、
 、
 、
 、
 、
 、
 、
 、
 、
 、
 、
 、
 、
 、
 、
 、
 、
 、
 、
 、
 、
 、
 、
 、
 、
 、
 、
 、
 、
 、
 、
 、
 、
 、
 、
 、
 、
 、
 、
 、
 、
 、
 、
 、
 、
 、
 、
 、
 、
 、
 、
 、
 、
 、
 、
 、
 、
 、
 、
 、
 、
 、
 、
 、
 、
 、
 、
 、
 、
 、
 、
 、
 、
 、
 、
 、
 、
 、
 、
 、
 、
 、
 、
 、
 、
 、
 、
 、
 、
 、
 、
 、
 、
 、
 、
 、
 、
 、
 、
 、
 、
 、
 、
 、
 、
 、
 、
 、
 、
 、
 、
 、
 、
 、
 、
 、
 、
 、
 、
 <

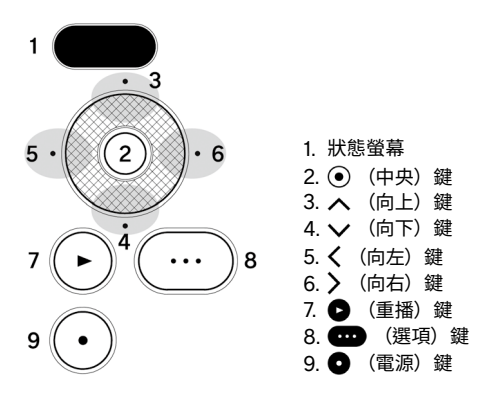

- 方向鍵的上下操作由 表示, 左右操作由 表示, 上、下、 左、右操作由 、 表示。
- 轉盤上的各個位置鍵以及 ④ 鍵、 鍵、 四 鍵皆可透過兩 種方式操作:觸摸或按下。

### 標頭視圖

操作 •••• 鍵或處於記錄模式時,畫面頂部會顯示各種資訊。

# 操作 🚥 鍵時的標頭視圖

靜止圖像模式

| 1    | 2     | 3    |
|------|-------|------|
| 100% | 15:46 | 9999 |

- 1. 電池電量指示
- 2. 時間顯示
- 3. 可拍攝張數顯示

#### 記錄模式

| 1    | 2 3     | 4     |
|------|---------|-------|
| 100% | • 15:46 | 9h59m |

- 1. 電池電量指示
- 2. 待命顯示
- 3. 時間顯示
- 4. 剩餘記錄時間顯示

### 注意

- 在記錄模式下,如果在選項選單中將「拍攝資訊」(第115頁) 設定為關閉,除了待命顯示以外,不會顯示任何內容。若想要 顯示所有資訊,請將「拍攝資訊」設定為開啟。

# 安裝手腕帶

本產品未隨附手腕帶。若想要使用手腕帶,請購買專用手腕帶 HS-11B或 HS-11G(另售)。

將手腕帶安裝到腕帶孔中。

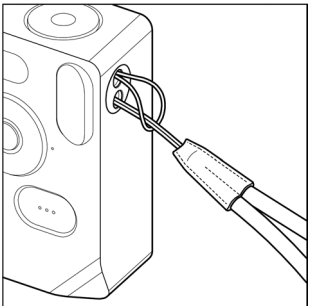

# 為電池充電

將隨附的專用鋰離子充電電池「電池組 BP-81」(以下稱為電池) 裝入相機,使用市售 USB 交流電適配器或電腦為電池充電。購買 時電池未充電。使用之前,請為電池充電。

將電池裝入相機的電池艙。

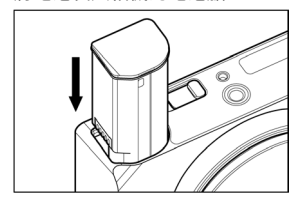

### 2

1

充電時,使用市售 C 型 USB 線將相機連接至市售 USB 交流電適配器或電腦。

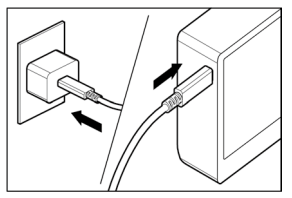

- 充電過程中,狀態螢幕上會顯示電池充電狀態 (剩餘電池電量)。

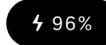

- 當使用 USB PD 適配器(9V/3A)時,充電時間大約需要 2 至 3 小時。
- 充電時間因適配器和電腦的規格而異。
- 當電池電量達到 100% 時,充電完成,狀態螢幕隨之關閉。
- 本相機支援 USB PD (USB Power Delivery) 技術。建議使用 支援 9V/3A 輸出的 USB PD 適配器。
- 使用 USB PD 適配器充電時,請使用支援 3A 的 C 型 USB 線。

### 注意

- 如果充電一次可拍攝的圖像張數明顯減少,則可能是電池即將 達到使用壽命終點。請更換新的電池。
- 請在介於 0°C 至 45°C 之間的位置進行充電。
- 低溫下(低於 10°C)充電時間會更長。
- 連接電腦時,請務必連接至電腦主機的 USB 連接埠。不要連接至顯示器、鍵盤或 USB 集線器的 USB 插孔。
- 如果充電期間電腦進入睡眠模式,則充電可能停止。

### 提示

- 當電池連接至交流電適配器或電腦時,為電池充電的同時亦會 給相機供機,方便您繼續操作相機。(電池需留在相機中。)
- 可以使用 BC-81 電池充電器(可選配件)為電池充電。(第 166 頁)

### 如何移除電池

滑動電池釋放桿,即可移除電池。

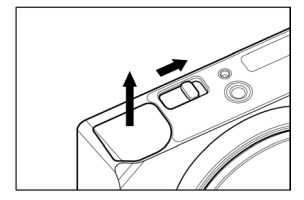

### 警告

 正在寫入或傳輸圖像時,切勿移除電池。否則,圖像檔案可能 會遺失。

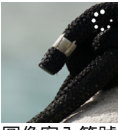

圖像寫入符號

# 安裝/拆卸鏡頭

1

關閉相機。

### 2

取下鏡頭後蓋、相機的機身鏡頭連接環遮蓋。

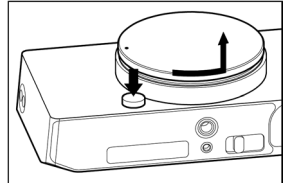

 若要取下機身鏡頭連接環遮蓋,按住鏡頭釋放鍵,同時逆時針 轉動遮蓋。

### 3

對齊相機上的鏡頭卡口標誌與鏡頭上的標誌。將鏡頭插入相機的 卡口中,並順時針轉動鏡頭,直至鏡頭卡入鎖定位置。

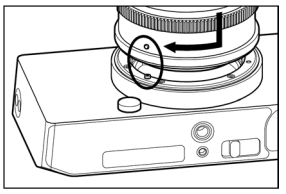

### 注意

 為了確保鏡頭正確安裝,安裝鏡頭時請勿按鏡頭釋放鍵。確定 鏡頭鎖緊到位。 若要拆卸鏡頭,按鏡頭釋放鍵,將鏡頭逆時針轉到底。從相機機 身慢慢拆下鏡頭。

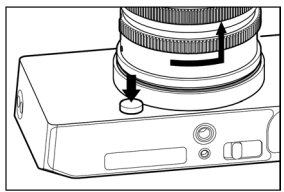

### 注意

 - 鏡頭的卡口表面有許多電氣接點。如果刮傷或弄髒可能導致相 機發生故障

### 開啟/關閉電源

本章節說明如何操作 🖸 (電源)鍵以及降低電池耗電量的模式。

### 相機關閉時:

按 • 鍵可開啟電源。

### 相機開啟時:

短按 (\*1) 鍵可進入睡眠模式 \*。 長按 (\*2) ● 鍵可關閉相機。

(\*1) 短按:按住約 0.2 秒鐘。

(\*2) 長按:按住約1秒鐘。

### \* 睡眠模式

如果在一段時間內未操作相機,相機會進入睡眠模式,LCD 螢幕 會關閉,從而降低電池耗電量。

- 在睡眠模式下,狀態螢幕上會顯示電池電量。

### 96%

#### 提示

- 您可以在「螢幕設定」選項選單的「睡眠定時」(第120頁) 中變更相機進入睡眠模式的時間。

#### 相機處於睡眠模式時:

短按 (\*1) ● 鍵或半按快門鍵可返回睡眠模式之前的模式。 長按 (\*2) ● 鍵可關閉相機。

#### 自動關閉電源

相機處於睡眠模式約5分鐘時,其會關閉以降低電池耗電量。

### 注意

- 當相機進入自動關閉電源模式時,睡眠模式前的狀態會被清除。

### 提示

 - 如果在相機與電腦保持連接的狀態下開啟相機, 會顯示「USB 模式選擇」畫面。若想要透過充電或使用 USB 電源繼續使用 相機,請選擇「取消」並按 ④ 鍵。

# 進行初始設定

購買相機後首次開啟相機時,請對相機進行初始設定。 **設定語言** 

使用 🗘 鍵選擇所要的語言, 然後按 💿 鍵。

### 設定距離單位

使用 🗘 鍵選擇 M (米) 或 FEET (英尺), 然後按 🖲 鍵。

### 設定時區

使用 🗘 鍵選擇您所在的區域,然後按 🖲 鍵。

#### 設定日期/時間

按 ) 鍵,使用 <>> 鍵設定日期和時間,然後按 ) 鍵。 - 視需要設定「夏令時間」、「日期格式」和「24小時制」。

選擇「確定」並按 ④ 鍵,完成初始設定。

 初始設定畫面上設定的項目,可以稍後在「系統選單」的各項 目中變更。

# 檢查電池電量

觸摸 🚥 鍵可在標頭中顯示電池電量。使用相機前及使用過程中, 請務必檢查電池電量。

| 100%         | 已充滿電。                      |           |       |
|--------------|----------------------------|-----------|-------|
| <b>■</b> 15% | 電池電量低,<br>換電池 <sup>。</sup> | 相機即將停止運作。 | 請充電或更 |
| I 5%         | 電池電量低,<br>換電池 <sup>。</sup> | 相機即將停止運作。 | 請充電或更 |
| <b>4</b> 50% | 充電不足                       |           |       |

當電池正在充電或處於睡眠模式時,狀態螢幕上會顯示電池電量。

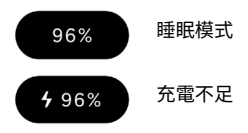

### 注意

- 當連接 SSD 等 USB 儲存裝置時,電池耗電量會增加,電池電量顯示會發生變化。
- 在低溫與高溫環境下, 電池電量可能會暫時下降。

### 操作觸控螢幕

您可以使用觸控螢幕(LCD 螢幕上的觸控感測器)操作某些功能。

觸摸操作說明如下:

| 輕觸   | 利用手指輕輕觸摸,然後抬起手指。    |
|------|---------------------|
| 拖曳   | 保持觸摸螢幕的同時移動手指。      |
| 輕拂   | 保持觸摸螢幕的同時快速移動手指。    |
| 向外夾捏 | 利用兩指觸摸螢幕,然後將手指向外分開。 |
| 向內夾捏 | 利用兩指觸摸螢幕,然後將手指向內併攏。 |

# 如何按快門鍵

輕按快門鍵直至停止位置(半按)時,將啟動對焦功能。繼續按下 (全按)快門鍵時即可拍攝照片。

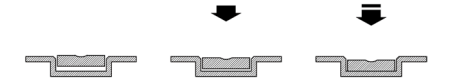

# 快速檢視

若要在拍攝後立即檢視圖像,請觸摸 🕒 鍵。

- 如果在實時取景時觸摸 ▶ 鍵, 會顯示最後拍攝的圖像。
- 對於短片, 會顯示第一幀。
- 按 ▶ 鍵可切換到重播模式。

拍攝

# 拍攝照片

拍攝照片的一般程序如下。

選擇驅動模式。(第56頁) 選擇記錄格式。(第92頁) 決定曝光。(第40頁) 使相機對焦。(第65頁) 按快門鍵拍攝照片。 - 如需其他設定的資訊,請參閱相應頁面。
# 拍攝短片

拍攝短片的一般程序如下。

將驅動模式設定為「影片」並選擇記錄格式。(第 98 頁) 選擇解析度和每秒幅數。(第 100 頁) 決定曝光。(第 40 頁) 使相機對焦。(第 65 頁) 按快門鍵開始拍攝。 短片拍攝期間... 狀態螢幕上顯示一條紅線。

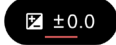

標頭中的時間顯示變成記錄時間顯示(紅色)。

100% 00:00:01 9h59m

### 再次按快門鍵停止拍攝。

- 如需其他設定的資訊,請參閱相應頁面。

## 注意

即使內部儲存裝置中尚有足夠的可用空間供記錄更長時間,但
 單次拍攝操作可記錄短片的最長時間為2小時。

## 主選單

您可以在主選單中進行主要拍攝設定,例如曝光和驅動模式。

在實時取景時按 • 鍵可顯示主選單。

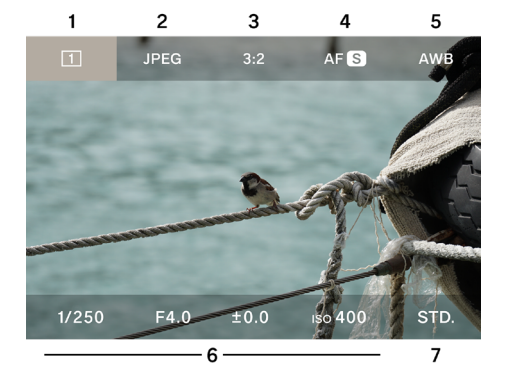

- 1. 驅動模式
- 2. 記錄格式
- 3. 縱橫比 + DC 裁剪模式
- 4. 對焦模式
- 5. 白平衡
- 6. 曝光區域
- 7. 色彩模式

### 當驅動模式設定為記錄時,主選單的頂部顯示如下項目。

| 100     | %           | • 1  | 5:46      |       | 9h59m |
|---------|-------------|------|-----------|-------|-------|
| 💾 Н.264 | UHD 29.9    | 1.0× | ((🗅)) OFF | AFC   | AWB   |
|         | and and the |      | × 48      | Makes |       |
| 8       | 9           | 10   | 11        | 12    | 13    |

- 8. 記錄格式
- 9. 解析度 + 每秒幅數
- 10.DC 裁剪模式(裁剪倍率顯示)
- 11. 圖像防震
- 12.對焦模式
- 13.白平衡

#### 主選單中:

- 使用 <> 鍵向左或向右移動游標,使用 ◆ 鍵在上部欄目與下部 欄目之間移動游標。(亦可按住 <> 鍵在上部欄目與下部欄目之 間移動游標。)
- 將游標移至所要項目並轉動轉盤可變更設定。
- 將游標移至所要項目並按 (•) 鍵可轉至各自的設定畫面。
- 如果半按快門鍵,主選單會消失,但游標指向的項目會顯示在 狀態螢幕上。您可以一邊觀看狀態螢幕一邊變更項目與設定。

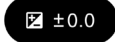

# 決定曝光

在主選單的曝光區域中設定。

| 1/250         | F4.0                | ±0.0 | ıso <b>400</b>         | STD. |
|---------------|---------------------|------|------------------------|------|
| 1<br>設定畫面     | 2                   | 3    | 4                      |      |
| аито<br>1/250 | аито<br><b>F4.0</b> | ±0.0 | AUTO<br>iso <b>400</b> |      |
| 1             | 2                   | 3    | 4                      | 5    |

- 1. 快門速度
- 2. 光圈
- 3. 曝光補償/測光表顯示
- 4. ISO 感光度
- 5. 矩形圖
- 1

使用 **〈〉**鍵將游標移至要變更其設定的參數之一(快門速度、光圈、 ISO 感光度), 然後按() 鍵。

| 1/250 | F4.0 | ±0.0 | ıso <b>400</b> | STD. |
|-------|------|------|----------------|------|
|       |      |      |                |      |

#### 2

使用 🗸 鍵將游標移至下部欄目, 然後使用轉盤設定數值。

| AUTO  | AUTO |      | AUTO           |  |
|-------|------|------|----------------|--|
| 1/125 | F5.6 | ±0.0 | ıso <b>400</b> |  |

-半按快門鍵或按 ● 鍵套用設定。

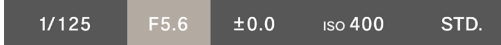

設定為「AUTO」的參數會根據主體的亮度而改變,以達到標準 曝光。

- 對於未設定為「AUTO」的參數,可透過轉動轉盤來變更數值。
- 設定為「AUTO」的參數,即使將游標懸停在該參數上,也會 顯示為灰色,因此無法變更其值。請按④ 鍵變更設定。

若想要使用相機的自動曝光功能隨意拍攝,請將快門速度、光圈 和 ISO 感光度設定為「AUTO」。

使用 🛧 鍵將每個參數(快門速度、光圈、ISO 感光度)設定為 「AUTO」。

|       | AUTO |      | AUTO           |  |
|-------|------|------|----------------|--|
| 1/250 | F4.0 | ±0.0 | ıso <b>400</b> |  |

## 注意

3

如果圖像太亮或太暗而無法達到標準曝光,則設定為「AUTO」
 的參數會閃爍。

提示

- 如果在選項選單(第114頁)中將「拍攝資訊」設定為「開 啟」,實時取景時底部欄目會顯示曝光區域和色彩模式資訊(不 顯示游標)。
- 當選擇曝光區域時,會顯示矩形圖,這有助於調整曝光。如需 矩形圖的詳細資訊,請參閱第 135 頁。
- 對於超過一秒的慢速快門,曝光期間快門速度變為紅色,並且 會倒數計時直至曝光結束。

#### 使用帶光圈環的 L 卡口鏡頭時:

您可以使用鏡頭的光圈環設定光圈值。

### 注意

如果鏡頭光圈環設定到 A 以外的任何位置,則無法在相機上設定 光圈值。若想要使用相機轉盤設定光圈值,請將鏡頭光圈環設定 到位置 A。

#### 提示

曝光是由三個因素之間的關係決定。

#### 光圈

鏡頭內建的光圈葉片可調節進入影像感測器的光量。數值越小(放大),入光量越多,數值越大(收縮),入光量越少。數值越大(收 縮),對焦範圍越大,數值越小(放大),對焦範圍越小。

#### 快門速度

根據曝光時間(快門速度)調整光量。使用較快的快門速度,可 以定格快速移動的主體,使用較慢的快門速度,則可以描繪主體 的運動感。但較慢的快門速度,會讓圖像更容易受到相機抖動的 影響。

#### ISO 感光度

若想要在拍攝時保持固定的光圈與快門速度,您可以透過增加或 減少影像感測器本身的靈敏度來調整曝光。ISO 感光度越高(數 值越大),越容易拍攝更昏暗的主體,但同時也會增加圖像中的雜 訊。

## 快門角度

在記錄模式下,您可以將快門速度切換為快門角度記號。 以電影院風格使用相機時,快門角度(角度)通常作為快門曝光 時間的單位。例如,「360°」表示每幅套用 100% 的曝光時間,而 「180°」則表示每幅套用 50% 的曝光時間。

在記錄模式下,選擇快門速度並輕觸表示快門角度的按鍵。

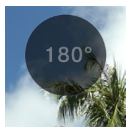

| <b>快門角度 OFF</b><br>(預設) | 以快門速度表示。      |
|-------------------------|---------------|
| 快門角度 ON                 | 快門速度以快門角度來表示。 |

## 曝光補償

如果希望圖像比相機決定的適當曝光更亮或更暗,可以使用此功 能。

將游標移至曝光補償值上,然後使用轉盤設定補償度。

| 1/250 | F4.0 | ıso <b>400</b> | STD. |
|-------|------|----------------|------|
|       |      |                |      |

設定為「AUTO」的參數會根據補償度而改變。

– 補償度可以作 1/3 級為增量設定,最高為 ±5 級。

### 注意

- 曝光補償不會自動取消。拍攝完成後,請使用轉盤將補償度設
   回至 ±0.0。
- 當快門速度、光圈和 ISO 感光度皆未設定為「AUTO」時,無法設定曝光補償。

#### 提示

- 半按快門鍵時,無論游標位於主選單的哪個位置,都可以設定 曝光補償。(狀態螢幕始終顯示曝光補償。)
- 可以為靜止圖像模式和記錄模式設定不同的值。

# ISO 自動設定

您可以設定 ISO 自動模式下 ISO 感光度的最小值與最大值。 1

在 ISO 設定為「AUTO」時選擇 ISO 並輕觸 ISO 自動設定鍵。

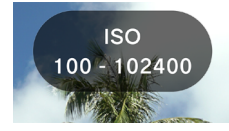

### 2

使用 <> 鍵選擇「ISO 自動下限」或「ISO 自動上限」,然後使用 <> 鍵或轉盤變更設定值。

| ISO 自動下限                   | ISO 自動上限             |  |
|----------------------------|----------------------|--|
| ISO 100(預設) <b>至 80000</b> | ISO 125 至 102400(預設) |  |

### 提示

- 可以為靜止圖像模式和記錄模式設定不同的值。

## 低 ISO 感光度擴展

#### 僅限靜止圖像模式

使用此功能可一次拍攝多張圖像,實現與自動合成或低感光度拍 攝相同的效果,並拍攝出具有豐富漸變效果和低雜訊的照片。

如果在 ISO 未設定為「AUTO」時(低 ISO 擴展開啟)選擇 ISO 並輕觸低 ISO 擴展鍵,選項會新增到擴展區域內(ISO80 至 ISO6)。

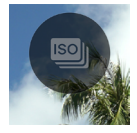

### 注意

- 當 ISO 設定為「AUTO」時,此功能不可用。
- 當主體迅速移動或快門速度較慢時,可能出現圖像錯位現象。
- 在 ISO6 與 ISO80 之間,快門速度的可選範圍和操作範圍會根 據設定的 ISO 感光度而改變。

# 最慢快門速度限制

您可以在快門速度設定為「AUTO」時設定最低快門速度限制以及快門速度控制趨勢(更快、更慢)。

1

在 ISO 設定為「AUTO」時選擇快門速度,然後輕觸最慢快門速 度限制設定鍵。

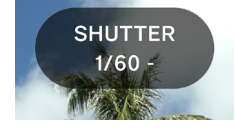

#### 2

使用 **〈〉** 鍵或轉盤設定所要的快門速度控制類型或最慢快門速度 限制。

| AUTO (SLOWER)    | 將快門速度設定為比標準速度低兩<br>級。 |
|------------------|-----------------------|
| AUTO (SLOW)      | 將快門速度設定為比標準速度低一級。     |
| AUTO<br>(標準)(預設) | 設定為鏡頭焦距的大約1秒鐘。        |
| AUTO (FAST)      | 將快門速度設定為比標準速度高一級。     |
| AUTO (FASTER)    | 將快門速度設定為比標準速度高兩<br>級。 |
| * 4 秒至 1/25600   | 設定各快門速度。              |

\* 在記錄模式下,可選的快門速度會根據每秒幅數設定而改變。

- 當在記錄模式下將快門角度設定為開啟時,可以使用以下選項。

### 最大快門角度

| AUTO (SLOWER)    | 將快門角度設定為比標準角度寬兩<br>檔。 |
|------------------|-----------------------|
| AUTO (SLOW)      | 將快門角度設定為比標準角度寬一<br>檔。 |
| AUTO<br>(標準)(預設) | 基本上,將快門角度設定為 180°。    |
| AUTO (FAST)      | 將快門角度設定為比標準角度窄一<br>檔。 |
| AUTO (FASTER)    | 將快門角度設定為比標準角度窄兩<br>檔。 |
| * 1.1° 至 360°    | 設定各快門角度。              |

\* 可選的快門角度會根據每秒幅數設定而改變。

### 提示

- 可以為靜止圖像模式和記錄模式設定不同的值。

## 重點測光

通常,矩陣測光是劃分整個畫面並計算曝光。而當您只想調整特 定區域的曝光時,重點測光會更為實用。

選擇曝光區域後,輕觸重點測光鍵(重點測光開啟)以切換到重 點測光。

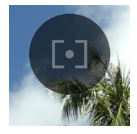

畫面中央會顯示一個表示測光範圍的圓圈。

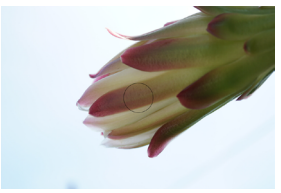

若要切換到普通矩陣測光,再次輕觸重點測光鍵(重點測光關閉)。

## 自動曝光鎖定

當想要暫時固定曝光並以恆定曝光拍攝時,此功能非常實用。

選擇曝光區域後,輕觸自動曝光鎖定鍵(自動曝光鎖定 ON)以 固定當時的曝光。

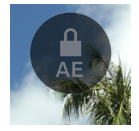

在自動曝光鎖定處於開啟狀態時,半按該鍵;畫面左邊緣會顯示 表示鎖定已啟用的圖示。

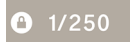

- 直到您再次輕觸自動曝光鎖定鍵後,自動曝光鎖定才會解除(自動曝光鎖定 OFF)。
- 所有參數未設定為「AUTO」時,自動曝光鎖定不可用。

## 曝光輔助

相機配備兩個有助於決定曝光的工具。

選擇了曝光區域中的參數時,輕觸曝光輔助鍵,然後使用 **<>**鍵 或轉盤選擇所要的工具。

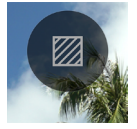

| <b>OFF</b> (預設) | 曝光輔助關閉 |
|-----------------|--------|
| ZEBRA           | 斑馬紋    |
| FALSE           | 偽色彩    |

## 斑馬紋

以斑馬紋顯示所要的亮度範圍。

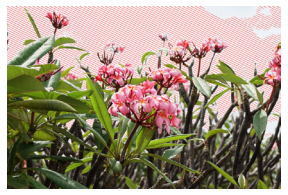

您可以設定以下其中一種斑馬紋。

選擇「斑馬紋」,然後使用 ④ 鍵進入設定畫面。使用 <> 鍵選擇 項目,然後使用 <> 鍵或轉盤進行設定。

- 如果未進入設定畫面就半按快門鍵,則會以先前的設定顯示斑 馬紋。
- 設定範圍:(0% = 亮度值 0)至(100% = 亮度值 255)
- 您可以選擇 8 種圖案顏色之一或無圖案。
- 如果左右斑馬紋的設定相同,則左側的斑馬紋會優先顯示。

### 偽色彩

螢幕上以不同顏色顯示曝光狀態。

 - 顯示的顏色具有以下含義。紫色一側表示欠曝,紅色一側表示 過曝。

| 紫色 | 0~2.5%      | 幾乎全黑的區域           |
|----|-------------|-------------------|
| 藍色 | 2.5% ~      | 接近全黑的區域           |
| 綠色 | 18% 灰色      | 接近完全正常的區域(18% 灰色) |
| 粉色 | 18% 灰色 +1 級 | 接近正常曝光 +1EV 的區域   |
| 黃色 | ~ 99%       | 接近過曝的區域           |
| 紅色 | 99~100%     | 幾乎完全過曝的區域         |

## 手動曝光

如果關閉所有參數(快門速度、光圈、ISO 感光度)的「AUTO」 設定,您可以使用手動曝光進行拍攝。在觀看實時取景的同時, 調整數值以獲得所要的曝光。

### 您可以參考測光表上的數值調整曝光。

測光表可顯示與正確曝光相差最多 ±5 級的曝光誤差,以 1/3 級 為單位。如果曝光誤差超過三級,測光表將閃爍。

| 1/250 | F4.0 | +5.0 | ıso <b>400</b> | STD. |
|-------|------|------|----------------|------|
|       |      |      |                |      |

#### 提示

 半按快門鍵時,無論游標位於主選單的哪個位置,您都可以調整曝光。如果游標位於曝光區域之外,您可以變更最後在曝光 區域內操作的參數。(狀態螢幕上顯示目標參數。)

# BULB 設定

完全按下快門鍵時,快門會保持開啟狀態。當您想要拍攝煙火、 星空或光的軌跡時,可以使用此功能。

取消光圈和 ISO 感光度的「AUTO」設定並將其設定為所要的值, 然後將快門速度設定為 BULB。

| BULB | F5.6 | ±0.0 | ıso <b>400</b> | STD. |
|------|------|------|----------------|------|
|      |      |      |                |      |

### 注意

- 設定為 BULB 時,測光表不起作用。請使用外部測光表來決定 曝光。
- B門拍攝的最長曝光時間為5分鐘。即使一直按住快門鍵,5 分鐘後快門也會自動關閉。
- 長時間曝光可能會增加雜訊。

驅動模式

靜止圖像

選擇符合拍攝場景的驅動模式,例如連續拍攝或邊拍攝邊更改曝 光。

在主選單中使用驅動模式進行選擇。

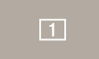

| 短片         |     | 短片             |         |
|------------|-----|----------------|---------|
|            | 1   | <b>單幅</b> (預設) |         |
|            |     | 連拍             | 0       |
| 静止圖<br>  像 | ×   | 包圍曝光           | 可與白拍計時組 |
| 134        | Ø   | 對焦包圍           | 合使用。    |
|            | INT | 定時器            |         |

## 單幅

按下快門鍵時,僅拍攝一張圖像。

## 連拍

完全按下並按住快門鍵時,相機會連續拍攝圖像。 您可以選擇連拍的每秒幅數。

選擇「連拍」,然後使用 🗘 鍵選擇每秒幅數。

| 8 FPS | 最多約8幅/秒 | (預設設定) |
|-------|---------|--------|
| 5 FPS | 最多約5幅/秒 |        |
| 3 FPS | 最多約3幅/秒 |        |

## 注意

- 可連續拍攝約 100 幅或更多幅,但根據設定和拍攝條件不同, 可能會低於 100 幅。
- 當可連續拍攝的幅數低於 50 幅時,會顯示緩衝區的剩餘量。
   當數量達到 0時,將無法再進行拍攝。

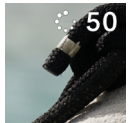

## 包圍曝光

透過設定相機判斷為正常的曝光,可以在使用包圍曝光的情況下 連續拍照。

選擇「包圍曝光」,然後使用 へ 鍵進入設定畫面。使用 <> 鍵選 擇項目,然後使用 <> 鍵或轉盤進行設定。

 如果未進入設定畫面就半按快門鍵,則會以先前的設定進行拍 攝。

| 包圍總值                      | 包圍曝光張數                   | 包圍次序                                                        |
|---------------------------|--------------------------|-------------------------------------------------------------|
| 以 1/3 級<br>增減,最<br>高 ±3 級 | 3張<br>5張<br>□ 3張<br>□ 5張 | 0→-→+<br>正常→欠曝→過曝<br>-→0→+<br>欠曝→正常→過曝<br>+→0→-<br>過曝→正常→欠曝 |

- 「3張」和「5張」會按指定次序逐張拍攝,同時調整曝光。

-「□ 3張」和「□ 5張」會按指定次序連續拍攝,同時調整曝光。

一使用自動對焦拍攝時,「□ 3張」和「□ 5張」會在拍攝第 一張時 AF 鎖定的對焦位置拍攝第二張及後續照片。

- 當快門速度、光圈和 ISO 感光度皆未設定為「AUTO」時,快 門速度會根據設定的快門速度而改變。
- 包圍曝光可與曝光補償組合使用。包圍會根據曝光補償中指定 的補償值執行。

### 注意

 包圍曝光會反覆執行,即使拍攝後也不會取消。若要取消該功能, 請將驅動模式切換為其他模式。

## 對焦包圍

此功能可讓您根據對焦位置連續拍攝對焦位置包圍曝光的照片。

選擇「對焦包圍」,然後使用 <> 鍵進入設定畫面。使用 <> 鍵選 擇項目,然後使用 <> 鍵或轉盤進行設定。

如果未進入設定畫面就半按快門鍵,則會以先前的設定進行拍攝。

| 包圍總值                 | 包圍曝光張數                 | 包圍次序                                                                    |
|----------------------|------------------------|-------------------------------------------------------------------------|
| 以1級增<br>減,最高<br>±10級 | 3、5、7、9、<br>11、13、15 張 | 0 → - → +<br>正常曝光 → 欠曝 → 過曝<br>0 → +<br>正常曝光 → 過曝<br>0 → -<br>正常曝光 → 欠曝 |

- 每級的對焦偏移幅度因鏡頭而異。

半按快門鍵進行對焦,然後全按快門鍵以指定次序連續拍攝,同時調整對焦。

#### 注意

 對焦包圍會反覆執行,即使拍攝後也不會取消。若要取消該功能, 請將驅動模式切換為其他模式。

## 間歇定時拍攝

能夠以選取的時間間隔自動拍照。

選擇「定時器」,然後使用 へ 鍵進入設定畫面。使用 <> 鍵選擇 項目,然後使用 <> 鍵或轉盤進行設定。

如果未進入設定畫面就半按快門鍵,則會以先前的設定進行拍攝。

| 拍攝間隔       | 拍攝張數       |
|------------|------------|
| 1 秒至 60 分鐘 | 2 至 9999 次 |

- 設定畫面上會顯示直到拍攝完最後一幅的總時間。

按快門鍵啟動間歇定時拍攝。

- 一旦開始拍攝,畫面上會顯示距離拍攝下一幅的時間以及剩餘 幅數。
- 使用自動對焦拍攝時,會在拍攝第一張時 AF 鎖定的對焦位置 拍攝第二張及後續照片。
- 如果拍攝間隔設定得太短,在返回拍攝畫面之前,相機可能會 開始下一次拍攝。
- 每次拍攝時都會重新測量曝光。如果希望第二張及後續照片的 曝光度與第一張相同,請設定為 M 模式或使用 AE 鎖定鍵固定 曝光。
- 若要在拍攝期間取消間歇定時拍攝,請按快門鍵。

### 注意

- 視電池電量而定,拍攝過程中可能會中斷。建議使用 USB PD 適配器。
- 間歇定時拍攝會反覆執行,即使拍攝後也不會取消。若要取消 該功能,請在「驅動模式」中切換為其他模式。
- 視設定而定,圖像處理可能需要一些時間,導致間隔時間比設 定的時間長。

## 自拍計時拍攝

自拍計時可以與各驅動模式組合使用來拍攝靜止圖像。

在「驅動模式」畫面上,輕觸自拍計時鍵,然後使用 <> 鍵或轉 盤進行設定。

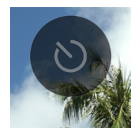

| OFF<br>(預設) | 自拍計時關閉              |
|-------------|---------------------|
| 2s          | 按下快門鍵後約2秒,便開始拍攝照片。  |
| 10s         | 按下快門鍵後約10秒,便開始拍攝照片。 |

設定自拍計時後,會顯示自拍計時圖示。

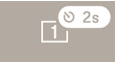

確定構圖並半按快門鍵進行對焦。繼續按快門鍵以啟動自拍計時。 自拍計時啟用時,提示音會持續響起,在計時器超過時效前2秒, 提示音將加速警示。

- 若要取消自拍計時,在「驅動模式」畫面上輕觸自拍計時鍵, 將其設為「關閉」。
- 如果在「聲音設定」選項選單中將「揚聲器音量」或「計時音量」 設定為「0%」,則不會發出提示音。
- 若要在自拍計時啟用時將其取消,請再次按快門鍵。

根據各驅動模式和自拍計時的組合,可進行以下操作。

| <u>1</u><br>單幅     | 計時器啟動後,將拍攝一張照片。                                                                          |
|--------------------|------------------------------------------------------------------------------------------|
|                    | 相機切換到「連續自拍」模式,只需釋放一<br>次快門,便可連續拍攝多張照片。此模式非<br>常適合拍攝群體紀念照或拍攝難以掌控時間<br>的照片。                |
| 連拍                 | 使用 <b>会</b> 鍵選擇想要連拍的照片張數為「3 張」<br>還是「5 張」。                                               |
|                    | 「計時   品   記   見   記   史   記   日   記   史   記   日   日   記   史   1    1    1    1    1    1 |
|                    | 「3 張」「5 張」<br>每按一次快門鍵時都會啟動計時器,相機將<br>按指定次序逐張拍攝,同時調整曝光。                                   |
| 包圍曝光               | 「二」3張」「二」5張」<br>計時器啟動後,相機將按指定次序連續拍攝,<br>同時調整曝光。                                          |
| <b>図</b> 』<br>對焦包圍 | 計時器啟動後,相機將按指定次序連續拍攝,<br>同時調整對焦。                                                          |
| INT<br>定時器         | 計時器啟動後,相機將按設定的條件開始間<br>歇拍攝 <sup>。</sup>                                                  |

# 對焦

根據拍攝場景和主體設定對焦模式與選項。

# 如何使用自動對焦

1

將對焦模式切換開關(若鏡頭上有)設定為 AF 模式。

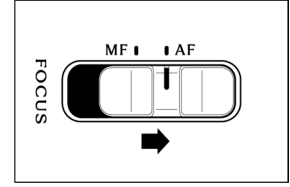

## 2

設定相機的對焦模式 (第66頁)。

### 3

半按快門鍵以啟動自動對焦。

# 對焦模式設定

在主選單中使用對焦模式進行選擇。

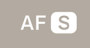

## 靜止圖像模式

| AF S | <b>單次自動對焦</b> (預設) |
|------|--------------------|
| AFC  | 連續自動對焦             |
| ME   | 手動對焦               |

記錄模式

| AFC | <b>常時自動對焦</b> (預設) |
|-----|--------------------|
| AFC | 連續自動對焦             |
| MF  | 手動對焦               |

## 單次自動對焦

## 僅限靜止圖像模式

適合拍攝靜止不動的主體。主體清晰對焦後,半按快門鍵時焦點 會固定。

- 主體清晰對焦時,對焦框會呈綠色亮起,並聽到對焦聲音。

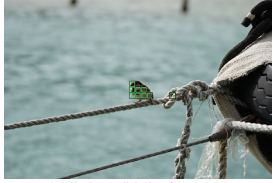

使用多點自動對焦時 (第 74 頁)

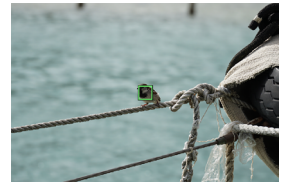

使用單點時(第73頁)

- 如果主體不在對焦內,對焦框會呈紅色閃爍。

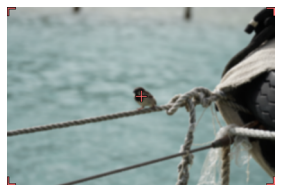

使用多點自動對焦時 (第 74 頁)

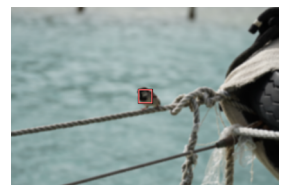

使用單點時(第73頁)

- 半按快門鍵時曝光值會被鎖定。

- 選擇了連拍驅動模式時,會以第一幅的對焦位置進行連拍。

## 對焦鎖定拍攝

主體清晰對焦後,您可以在保持半按快門鍵的同時變更拍攝構圖。

## 提示

如果在半按快門鍵的同時按 ④ 鍵,相機將使用位於中央的單點的對焦框重新測量距離。

## 連續自動對焦

適合拍攝移動中的主體。主體清晰對焦後,只要半按快門鍵,相 機會持續對焦於主體上。

- - 主體清晰對焦時,對焦框呈綠色亮起,只要半按快門鍵,相機
   會持續對焦於主體上。
- 如果主體移出螢幕,相機會重新測量距離並對焦於另一個主體。
- 在主體清晰對焦之前, 您無法釋放快門。
- 如果選擇了連拍,會反覆進行 AF 啟動與拍攝。對於第二幅及 後續幅數,優先釋放快門,拍攝的照片可能不在對焦內。
- 拍攝時會以按下快門鍵時設定的曝光值進行拍攝。(記錄短片時, 曝光會被控制以確保保持標準值。)
- 在對焦框設定為「多點自動對焦」的情況下拍攝短片時,相機 通常會保持對焦於拍攝的主體上,但畫面中央的主體會被賦予 更高優先級,因此目標可能會移動。

- 對焦框設定為「單點」時,相機記錄短片時將保持在對焦框位 置進行對焦。如果在半按快門鍵時主體移動,相機會繼續追蹤 主體。即使正在記錄短片,也會保持半按快門鍵。當您將手指 從快門鍵釋放時,相機會重新對焦於原來的對焦框位置。
- 對焦未鎖定。
- 提示音不會響起。

## 注意

- 視主體的狀況而定,對焦精度可能會降低。

### 提示

如果在半按快門鍵的同時按 ④ 鍵,相機將使用位於中央的單點的對焦框重新測量距離,並保持對焦於主體。

## 常時自動對焦

#### 僅限記錄模式

即使未半按快門鍵,AF 也會啟動,並在記錄短片時持續運作。

- 當半按快門鍵且主體清晰對焦時,對焦框呈綠色亮起,在您持續半按快門鍵的同時,相機會持續對焦於主體上。
- 如果主體移出螢幕,相機會重新測量距離並對焦於另一個主體。
- 在對焦框設定為「多點自動對焦」的情況下拍攝短片時,相機 通常會保持對焦於拍攝的主體上,但畫面中央的主體會被賦予 更高優先級,因此目標可能會移動。
- 對焦框設定為「單點」時,相機記錄短片時將保持在對焦框位 置進行對焦。如果在半按快門鍵時主體移動,相機會繼續追蹤 主體。即使正在記錄短片,也會保持半按快門鍵。當您將手指 從快門鍵釋放時,相機會重新對焦於原來的對焦框位置。

- 對焦未鎖定。
- 提示音不會響起。

### 注意

- 鏡頭對焦機制持續啟用,因此電池電量會很快耗盡。請隨時注意剩餘電池電量。
- 視主體的狀況而定,對焦精度可能會降低。

## 提示

如果在半按快門鍵的同時按 ④ 鍵,相機將使用位於中央的單點的對焦框重新測量距離,並保持對焦於主體。
# 對焦框設定

您可以設定最佳對焦框以適合主體條件,例如靜止或移動的主體。

# 在「AF 模式」畫面上使用 🗘 鍵進行選擇。

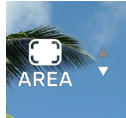

| I-POINT | 單點                 |
|---------|--------------------|
| AREA    | <b>多點自動對焦</b> (預設) |

## 單點

將對焦框設定到任意位置並調整主體的對焦。確定主體位置後, 便可使用此功能。

#### 移動對焦框

您可以按「AF 模式」畫面上的 • 鍵移動對焦框。

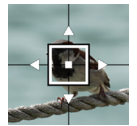

- 您可以使用 < , 鍵將其向各個方向移動。
- 您可以使用轉盤按指定順序移動。
- 您還可以透過觸摸操作(輕觸、拖曳)進行移動。移動後立即 重新測量距離。即使在記錄影片時仍然可以移動。

## 多點自動對焦

相機會選擇最佳對焦框並調整對焦。這對於移動中的主體或不在 中央的主體非常有效。

#### 自動追蹤模式

如果在設定為多點自動對焦時輕觸想要對焦的主體,相機會持續 對焦於該主體,而無需半按快門鍵。(自動追蹤模式)

- 自動追蹤期間會顯示灰色對焦框。
- 記錄短片時也可以使用自動追蹤模式。
- 如果追蹤的主體在一段時間後移出螢幕,追蹤將停止。
- 視情況而定,在被追蹤的過程中,主體可能會移動到其他主體上。

若要取消自動追蹤模式,將您正在追蹤的主體移出螢幕一段時間,或輕觸自動追蹤取消鍵。

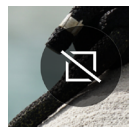

## 注意

- 在某些情況下,追蹤可能無法正常運作,例如:
  - 主體移動太快
  - 主體太小或太大
  - 亮度等級發生改變
  - 拍攝環境過暗

# 主體偵測

偵測人物和動物並優先對其對焦。

在「AF 模式」畫面上,輕觸主體偵測鍵,然後使用 <> 鍵或轉盤 進行設定。

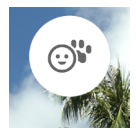

| OFF                   | 設定為普通 AF 模式,不執行偵測。 |
|-----------------------|--------------------|
| <br>人體 + 動物<br><br>偵測 | (預設)<br>優先偵測人物和動物。 |
| ⊙ 人體偵測                | 優先偵測人物。            |
| <b>'</b> ₩<br>動物偵測    | 優先偵測動物。            |

- 偵測會優先處理被攝物體的眼睛。

#### 對焦框設定為「多點自動對焦」(預設)時:

- 如果偵測到主體,會顯示灰色對焦框。半按快門鍵時,對焦框 變為綠色(清晰對焦)。在 AF (C) 模式或 AF (C) 模式下,相機 會持續追蹤主體。 偵測到多個主體時,會根據設定顯示指引圖示。如果對焦的主體不是想要的主體,您可以在繼續半按快門鍵的同時,使用
 鍵將對焦框移動至其他主體。

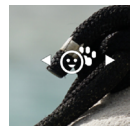

## 對焦框設定為「單點」時:

相機照常對焦於對焦框的位置。如果偵測到人或動物,會顯示 灰色對焦框。半按快門鍵的同時,您可以使用 <> 鍵將對焦框 移動至其他主體。在 AF (C) 模式或 AF (C) 模式下,半按快門鍵 的同時,相機會持續追蹤主體。

## 注意

- 在以下情形下, 偵測可能無法使用。
  - 部分臉部被太陽眼鏡、帽子、瀏海等遮住。
  - 場景過暗或背光。
  - 主體明顯不在對焦內。
  - 主體正在快速移動。

# AF 轉移

如果未對焦於預期位置,請半按快門鍵的同時按 🔷 鍵以重新測量 距離。

- 按 A 鍵可重新測量比目前對焦位置更遠位置的距離。
- 按 鍵可重新測量比目前對焦位置更近位置的距離。
- 在 AF S 模式下將對焦框設定為「單點」時,將使用目前顯示 的對焦框重新測量距離。使用其他設定時,選擇最佳對焦框重 新測量距離。

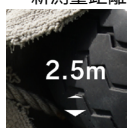

# AF+MF

使用自動對焦功能對焦後,您可轉動對焦環微調對焦。

在「AF 模式」畫面上,輕觸 AF+MF 鍵,然後使用 <> 鍵或轉盤 進行設定。

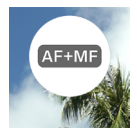

| 關閉                         | 設定為 AF 時,對焦環不起作用。                      |
|----------------------------|----------------------------------------|
| AF+MF<br>AF+MF<br>(預設)     | 半按快門鍵的同時可操作對焦環。微調對焦<br>後,完全按下快門鍵以拍攝照片。 |
| <sup>[</sup><br>全時 AF + MF | 可隨時操作對焦環。                              |

## 提示

- 預設情況下,「MF 自動檢視」設定為開啟,以便在 MF 模式下 輕鬆對焦。如需詳細資訊,請參閱「自動檢視」(第82頁) 中的「MF 自動檢視」部分。若想要變更自動檢視設定,請先 將對焦模式變更為 MF,然後變更「MF 自動檢視」設定。

# 手動對焦

1

將對焦模式切換開關(若鏡頭上有)設定為 MF。(若鏡頭上沒有 對焦模式切換開關,請將相機的對焦模式設為 MF (手動對焦)(參 閱第 66 頁)。)

#### 2

轉動鏡頭上的對焦環,以獲得清晰、銳利的圖像。

#### 提示

- 預設情況下,「MF自動檢視」(第84頁)設定為開啟,以 便輕鬆對焦。如需詳細資訊,請參閱自動檢視(第82頁) 部分。

# 峰值對焦

在螢幕中增強主體對焦部分的輪廓。此功能有助於對焦。對於峰值, 您可根據主體選擇容易看清的顏色。

在**「對焦模式」**畫面上,輕觸峰值對焦鍵。

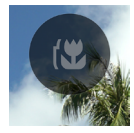

使用 <> 鍵或轉盤選擇峰值對焦的顏色。

| OFF<br>(預設) | WH (白色) | BK(黑色) | R(紅色)  |
|-------------|---------|--------|--------|
| YE(黃色)      | C(青色)   | B (藍色) | M(洋紅色) |

使用 🔷 鍵設定峰值對焦的靈敏度。 設定範圍為 ±3 級。標準為「0」。設定為 + 側時顯示範圍較寬, 設定為 - 側時顯示範圍較窄。

- 峰值對焦的顏色與自動檢視(第82頁)中的峰值對焦相同。

# 自動檢視

#### 自動檢視畫面

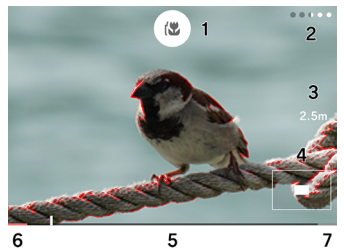

- 1. 峰值對焦鍵
- 2. 剩餘顯示時間
- 3. 焦距
- 4. 放大位置顯示
- 5. 對焦比例尺
- 6. 無限遠位置
- 7. 最小距離位置

# AF-S 自動檢視

自動對焦後,可以在持續半按快門鍵的同時,透過放大顯示和峰 值對焦顯示檢查對焦狀態。

在「AF S 模式」畫面上,輕觸 AF S 自動檢視鍵。

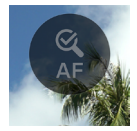

使用 <> 鍵或轉盤選擇半按快門鍵時的自動檢視顯示時間。

| OFF<br>(預設) | 不執行自動檢視。  |
|-------------|-----------|
| 1s          | 顯示約1秒鐘。   |
| 2s          | 顯示約2秒鐘。   |
| 5s          | 顯示約 5 秒鐘。 |
| HOLD        | 半按時顯示。    |

使用 🗘 鍵選擇峰值對焦的顏色。

| OFF    | WH(白色) | BK(黑色) | <b>R(紅色)</b><br>(預設) |
|--------|--------|--------|----------------------|
| YE(黃色) | C(青色)  | B(藍色)  | M(洋紅色)               |

- 自動檢視功能啟用時,可使用轉盤變更放大視圖的放大倍率。

# Q. 4x Q. 1X Q. 2X Q. 4X (預設) Q. 8X

- 圖像會在對焦的對焦框周圍放大。

## MF 自動檢視

在手動對焦模式下,操作對焦環或輕觸畫面上的任一點,可透過 放大顯示和峰值對焦顯示更輕鬆地對焦。

在「Ш 模式」畫面上,輕觸 Ш 自動檢視鍵。

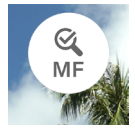

使用 <> 鍵或轉盤選擇半按快門鍵時的自動檢視顯示時間。

| OFF               | 不執行自動檢視。  |
|-------------------|-----------|
| 1s                | 顯示約1秒鐘。   |
| <b>2s</b><br>(預設) | 顯示約2秒鐘。   |
| 5s                | 顯示約 5 秒鐘。 |
| HOLD              | 半按時顯示。    |

- 顯示時間相當於未操作對焦環或停止對焦環操作時的時間。

使用 🗘 鍵選擇峰值對焦的顏色。

| OFF    | WH (白色) | BK(黑色) | <b>R(紅色)</b><br>(預設) |
|--------|---------|--------|----------------------|
| YE(黃色) | C (青色)  | B (藍色) | M(洋紅色)               |

- 自動檢視功能啟用時,可使用轉盤變更放大視圖的放大倍率。

# Q 4x

| Q, 1X | Q, 2X | Q <b>,4X</b><br>(預設) | <b>્.</b> 8X |
|-------|-------|----------------------|--------------|
|       |       |                      |              |

 圖像會在畫面的中央周圍放大。如果輕觸畫面,圖像會在您輕 觸的點周圍放大。

## 注意

 只有使用相容鏡頭,才能使用對焦環檢視放大視圖、拍攝距離 顯示及對焦比例尺顯示。 提示

- 自動檢視啟用時,顯示結束前的剩餘時間將顯示為點。
- 若要在處理過程中將自動檢視返回普通視圖,或要在保持狀態 下將自動檢視返回普通視圖,請按 ④ 鍵。
- 自動檢視啟用時,可以使用峰值對焦鍵開啟或關閉峰值對焦顯
   示。
- 峰值對焦顏色和靈敏度是峰值對焦(第81頁)、AF-S 自動 檢視及 MF 自動檢視的通用設定。
- 放大倍率是 AF-S 自動檢視與 MF 自動檢視之間的通用設定。
   各項目的顯示時間可單獨設定。

# 聚焦環控制

在手動對焦模式下使用 MF 時,您可以根據聚焦環控制變更對焦 移動量。

在「**Ш 模式」**畫面上,輕觸聚焦環控制鍵。

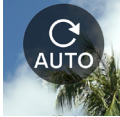

- 設定畫面上會顯示所安裝鏡頭的名稱及可用的角度範圍。

#### 使用 **<>** 鍵或轉盤選擇旋轉角度。

| AUTO<br>(預設) | 對焦移動量根據對焦環的轉動速度而改變。 |
|--------------|---------------------|
| 90°至720°     | 從無限遠到最短拍攝距離的近似角度    |
| MAX          | 鏡頭可設定的最大角度          |

- 不支援帶 ▲ 標記的角度。

## 注意

- 此設定僅適用於相容鏡頭。

# 對焦限制

限制對焦操作範圍以加快 AF 速度。

在「AF模式」畫面上,輕觸對焦限制鍵,然後使用 <> 鍵或轉盤 進行設定。

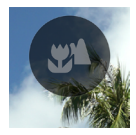

| OFF<br>(預設) | 不限制操作範圍。       |
|-------------|----------------|
| ♥ *         | 對焦僅在幾乎中央的近距操作。 |
| ▲ *         | 對焦僅在幾乎中央的遠距操作。 |

\* 設定畫面上會顯示操作範圍內的距離。

## 注意

 出設定僅適用於相容鏡頭。如需詳細資訊,請參閱鏡頭的使用 手冊。

# 鏡頭 AFL 鍵功能

您可以為配備 AFL 鍵的鏡頭自定 AFL 鍵功能。

在「AF模式」畫面上,輕觸鏡頭 AFL 鍵功能鍵,然後使用 <> 鍵或轉盤進行設定。

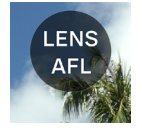

| AFL   | 如果在啟用 AF 模式時按 AFL 鍵,AF 模式 |
|-------|---------------------------|
| (預設)  | 將停止。*                     |
| AF-ON | 如果按 AFL 鍵,AF 模式將啟用。       |

\*AF 鎖定時會顯示 AFL 圖示。

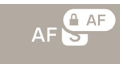

# 圖像防震

進行防震功能的設定。

## 在主選單中使用「**圖像防震」**進行設定。

((🗅)) OFF

## 電子防震

此功能僅在記錄模式下可用。此功能可在減少相機抖動的情況下, 同時組合目標之前與之後的多幀來生成一個影片。

| (( <b>@</b> ))))))))))))))))))))))))))))))))))) | OFF<br>(預設) | 關閉圖像防震功能。 |
|-------------------------------------------------|-------------|-----------|
| (đes)                                           | 電子防震        | 關閉電子防震功能。 |

#### 鏡頭光學防震

如果所安裝的鏡頭具有防震功能,使用此功能可開啟或關閉其防 震功能。鏡頭側具有防震開關(OS開關等)時,請操作鏡頭上的 開關。

- 如需鏡頭光學防震功能的詳細資訊,請參閱鏡頭的使用手冊。

 對於沒有配備圖像防震開關的鏡頭,「圖像防震」選項會新增到 靜止圖像模式的主選單中。

| (( <b>白</b> )) OFF | OFF                   | 關閉圖像防震功能。   |
|--------------------|-----------------------|-------------|
| ((OS))             | <b>鏡頭光學防震</b><br>(預設) | 開啟鏡頭光學防震功能。 |

- 對於沒有配備圖像防震開關的鏡頭,「鏡頭光學防震」選項會新 增到短片模式的「圖像防震」項目中。

| (( <b>亡</b> )) OFF | OFF                   | 關閉圖像防震功能。   |
|--------------------|-----------------------|-------------|
| ((OS))             | <b>鏡頭光學防震</b><br>(預設) | 開啟鏡頭光學防震功能。 |
| (đes)              | 電子防震                  | 關閉電子防震功能。   |

## 注意

- 無法同時使用[電子防震]與[鏡頭光學防震]。如果鏡頭的圖 像防震開關已開啟,則無法選擇電子防震。
- 將相機固定在三腳架上拍攝時,請將電子防震功能設定為「關閉」。
- 使用電子防震時,圖像會以裁剪為 1.25 倍的範圍內記錄(安裝 DC 鏡頭時為 1.96 倍)。

# 圖像檔案設定

設定要記錄的靜止圖像的記錄格式、縱橫比及裁剪模式。

# 記錄格式

選擇圖像格式。

在主選單中使用「記錄格式」進行設定<sup>。</sup>

JPEG

| DNG+J | DNG+JPEG     | 同時記錄 DNG(RAW 格式)和<br>JPEG 格式 |
|-------|--------------|------------------------------|
| DNG   | DNG          | DNG(RAW 格式)                  |
| JPEG  | JPEG<br>(預設) | JPEG 格式                      |

- 以 6,016 x 4,012 (3:2 時)的圖像尺寸記錄。3,840 x 2,560 (DC 裁剪模式, 3:2 時)。

提示

DNG(RAW 格式)是一種基於資料屬性的記錄格式。需要使用 SIGMA Photo Pro等軟體進行顯影處理。SIGMA Photo Pro可從本公司網站免費下載。SIGMA 建議您始終將 SIGMA Photo Pro 更新到最新版本。

sigma-global.com/en/support/software/

- 如有必要,您可使用相機從 DNG 圖像建立 JPEG 圖像。請參 閱「DNG 顯影」(第 142 頁)。
- DNG 是 Adobe Systems 公司所開發的 RAW 圖像資料。

# 縱橫比

設定圖像的縱橫比。

在主選單的「縱橫比 + DC 裁剪模式」選單中,使用 <> 鍵或轉 盤設定縱橫比。

3:2

| 21:9               | 與闊螢幕影片大致相同的縱橫比。       |
|--------------------|-----------------------|
| 16:9               | 與高清電視相同的縱橫比。          |
| <b>3:2</b><br>(預設) | 與 35mm 菲林相機相同的縱橫比。    |
| ASIZE              | 與一般A系列紙張尺寸相同的縱橫比。     |
| 4:3                | 與傳統電視及電腦屏幕相同的縱橫比。     |
| 6x7                | 與 6x7 相機大致相同的縱橫比。     |
| 1:1                | 類似於使用 6x6 相機拍攝的方形縱橫比。 |

- 各縱橫比的圖像是從本產品基本縱橫比「3:2」的圖像裁切並建 立的。

### 提示

 可以使用 SIGMA Photo Pro 或相機的 DNG 顯影功能將 DNG 圖像變更為其他縱橫比。

# DC 裁剪模式

安裝 APS-C 格式鏡頭後,影像感測器的記錄範圍可自動切換(自動裁剪)。您也可以手動切換記錄範圍。

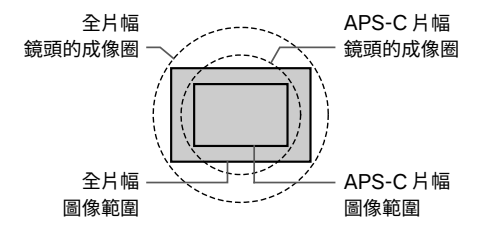

DC 裁剪模式圖示會顯示於 DC 裁剪模式下。

3:2 DC

- 安裝了全片幅鏡頭且 DC 裁剪模式手動選擇 [開啟]時,圖像 的邊緣區域會被裁切,產生約1.57倍的遠攝視角。

在「縱橫比 + DC 裁剪模式」畫面上,輕觸自動裁剪鍵以關閉「自動裁剪」。

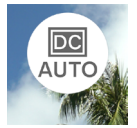

使用 A 鍵設定為「DC1.57 倍」。

- 在 DC 裁剪模式下,圖像以 3,840 x 2,560 的尺寸記錄 (3:2 時)。
- 即使在 DC 裁剪模式下,記錄解析度仍保持不變。
- 安裝了 APS-C 格式鏡頭後,您可以手動關閉 DC 裁剪模式(1
   倍)。但圖像的邊緣可能會出現黑色四角失光或解析度不足。

## 注意

- 通常,請與「自動裁剪開啟」組合使用。
- 視鏡頭而定,可能無法手動切換記錄範圍。
- 視鏡頭而定,自動裁剪功能可能不起作用。在這種情況下,請 手動切換。

## 圖像檔案大小

下表顯示各記錄格式和縱橫比組合的每張圖像的近似檔案大小 (MB)。

- 檔案大小因主體不同而異。

DC 裁剪模式 OFF (1X)

| 縱橫比  | 像素數                     | DNG | JPEG |
|------|-------------------------|-----|------|
| 21:9 | 16M (6016 × 2580)       | 35  | 11   |
| 16:9 | 20M (6016 × 3384)       | 46  | 14   |
| 3:2  | 24M (6016 × 4012)       | 54  | 16   |
| A 大小 | 23M (5672 $	imes$ 4012) | 51  | 16   |
| 4:3  | 21M (5348 × 4012)       | 49  | 15   |
| 6x7  | 20M (4980 × 4012)       | 45  | 14   |
| 1:1  | 16M (4012 × 4012)       | 37  | 11   |

## DC 裁剪模式 ON (1.57X)

| 縱橫比  | 像素數                      | DNG | JPEG |
|------|--------------------------|-----|------|
| 21:9 | 6.3M (3840 × 1648)       | 15  | 5    |
| 16:9 | 8.3M (3840 × 2160)       | 19  | 6    |
| 3:2  | 9.8M (3840 $	imes$ 2560) | 22  | 7    |
| A 大小 | 9.3M (3616 × 2560)       | 21  | 7    |
| 4:3  | 8.7M (3408 × 2560)       | 20  | 6    |
| 6x7  | 8.2M (3184 $	imes$ 2560) | 19  | 6    |
| 1:1  | 6.6M (2560 × 2560)       | 15  | 5    |

# 短片記錄設定

在主選單的「短片記錄模式」畫面上設定記錄格式,在「記錄設定」 畫面上設定解析度和每秒幅數。

# 記錄格式

設定短片的記錄格式。

在主選單的「記錄模式」選單上進行設定<sup>。</sup>

💾 Н.264

| H.264 | <b>H.264 記錄</b><br>最佳相容性<br>(預設) | 用途廣泛,可在多種環境<br>下檢視。   |  |
|-------|----------------------------------|-----------------------|--|
| H.265 | <b>H.265 記錄</b><br>最佳壓縮效率        | 該格式可實現高壓縮率與<br>高品質圖像。 |  |
| L-LOG | <b>L-Log 記錄</b><br>最佳分級彈性        | 該格式具有寬動態範圍且<br>適合編輯。  |  |

- 兩者都基於 MOV 格式。

## L-LOG 記錄與 LOG 伽瑪自動檢視

L-Log 記錄是一種適合拍攝後進行編輯的格式,實時取景畫面的 對比度較低。您可以在重現 709 風格的實時取景畫面上拍攝,以 便輕鬆看到最終編輯後的圖像效果。

記錄模式設定為「L-Log **記錄」**時<sup>,</sup>主選單中的「**色彩模式」**會 變為「Log **伽瑪自動檢視」**。

| LOG   | <b>L-Log</b><br><b>伽瑪視圖</b><br>(預設) | 實時取景畫面會顯示原始 L-Log<br>伽瑪曲線。 |
|-------|-------------------------------------|----------------------------|
| (709) | 709 外觀視圖                            | 重現 709 風格的實時取景畫面。          |

- Log 伽瑪自動檢視不會影響所記錄的圖像。

## 注意

- 無法為 L-Log 記錄設定色彩模式 (第 107 頁)。

- 709 風格視圖不能與曝光輔助組合使用。

# 記錄設定

在主選單中使用**「記錄設定」**進行設定。

UHD 29.9

在「記錄設定」畫面上,使用 <> 鍵選擇「解析度」和「每秒幅數」, 然後使用 <> 鍵或轉盤進行設定。

## 解析度

設定短片的解析度 (大小)。

| 6K      | 6,016 x 3,384 |
|---------|---------------|
| UHD(預設) | 3,840 x 2,160 |
| FHD     | 1,920 x 1,080 |

- 6K 不能與下列設定一起使用。

H.264、電子防震、DC 裁剪模式

#### 每秒幅數

設定每秒幅數(每秒的幅數)。

- 視解析度設定而定,可選的每秒幅數可能受限。

|     | 23.98<br>FPS | 25<br>FPS | 29.97<br>FPS | 50<br>FPS | 59.94<br>FPS | 100<br>FPS | 119.88<br>FPS |
|-----|--------------|-----------|--------------|-----------|--------------|------------|---------------|
| 6K  | 0            | 0         | 0            | _         | _            | _          | -             |
| UHD | 0            | 0         | 0            | _         | —            | _          | -             |
| FHD | 0            | 0         | 0            | 0         | 0            | 0          | 0             |

〇:可用 一:不可用

# 位元率

下表顯示短片位元率 (Mbps) 之間的對應關係, 具體取決於影片 記錄設定的組合。

| 解析<br>度 | 每秒幅數<br>(fps) | H.264 | H.265 | L-LOG |
|---------|---------------|-------|-------|-------|
|         | 23.98         | —     | 200   | 200   |
| 6K      | 25            | _     | 200   | 200   |
|         | 29.97         | —     | 200   | 200   |
|         | 23.98         | 150   | 150   | 150   |
| UHD     | 25            | 150   | 150   | 150   |
|         | 29.97         | 150   | 150   | 150   |
|         | 23.98         | 100   | 100   | 100   |
|         | 25            | 100   | 100   | 100   |
|         | 29.97         | 100   | 100   | 100   |
| FHD     | 50            | 100   | 100   | 100   |
|         | 59.94         | 100   | 100   | 100   |
|         | 100           | 150   | 150   | 150   |
|         | 119.88        | 150   | 150   | 150   |

# 白平衡設定(WB)

通常使用時, 白平衡會自動調整; 但如果未獲得所要的色彩, 可 以從預設白平衡來進行設定。

# 在主選單中使用「**白平衡」**進行設定。

AWB

|              | 模式                | 色溫       | 說明                                            |
|--------------|-------------------|----------|-----------------------------------------------|
| AWB          | <b>自動</b><br>(預設) | -        | 自動調整。在此模式下使<br>用相機進行常規拍攝                      |
| А <u></u>    | 自動<br>(光源優先)      | -        | 選擇此設定可讓相機透過<br>評估光源的顏色與氛圍自<br>動決定適當的白平衡。      |
| · <b>ķ</b> · | 鎢絲燈               | 約 3000K  | 鎢絲燈泡照明環境                                      |
| ÷            | 螢光燈/白<br>光管       | 約 4100K  | 白色螢光燈照明環境                                     |
| K            | 手動                | -        | 選擇此設定可透過將色溫<br>設定為某一數值來調整白<br>平衡 <sup>。</sup> |
| <u>ب</u>     | 日光                | 約 5400 K | 陽光明媚的戶外                                       |
|              | 陰天/多雲             | 約 6500K  | 陰天多雲的戶外                                       |
|              | 陰影                | 約 8000K  | 陽光明媚戶外的陰影區域                                   |
| Δ            | 自定                | -        | 選擇此設定可根據拍攝的<br>圖像決定白平衡。                       |

#### 注意

- K (手動)只能在「白平衡」畫面上選擇。

### 微調白平衡

您可以微調每個預設的白平衡。

1

在「白平衡」畫面上,選擇所要的白平衡,然後使用 A 鍵顯示「白 平衡微調」畫面。

#### 2

使用 <> 鍵或轉盤調整色溫,使用 <> 鍵調整色調(M 代表洋紅色, G 代表綠色)。

#### з

- 按 鍵或半按快門鍵套用設定。
- 微調白平衡設定為 (《 手動),並在主選單「白平衡」中顯示 為調整後的值。

5000K

#### 注意

 - 您無法儲存多個 【 (手動)設定。其始終被您最後調整的白 平衡所覆寫。

## 提示

-「白平衡」畫面上的預設白平衡按照色溫的順序排列。 K (手動) 的位置會根據調整值而改變。

#### 微調自動白平衡

對自動或自動(光源優先)進行微調時,白平衡將設定為相機根 據調整量決定的合適值。

#### 自定白平衡設定

選擇此設定可根據拍攝的圖像決定白平衡。

1

在「白平衡」畫面上,選擇 妃 。

2

在實際想要拍攝的光線下,將要用作參考的白色主體(例如白紙 或白牆)置於畫面中央的構圖框內,然後按 ④ 鍵。

如果獲取成功,構圖框將變為黃色。如果獲取失敗,構圖框將閃 爍紅色。再次按 • 鍵。

3

按 へ 鍵完成設定並拍攝照片。

- 所獲取的自定白平衡將顯示為色溫與色調值,並依序排列在白 平衡欄位中。
- 最多可儲存 10 個自定白平衡。如果超出限制,會顯示一則訊息, 因此請在獲取前刪除不需要的自定白平衡。
- 您也可以微調自定白平衡。

刪除自定白平衡

1

在「白平衡」畫面上,選擇要刪除的自定白平衡,然後輕觸「刪 除自定白平衡」鍵。

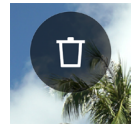

2

選擇「刪除自定白平衡」,然後按 ④ 鍵。

## 白平衡鎖定

設定為自動或自動(光源優先)時,此功能方便暫時固定白平衡 並以恆定白平衡拍攝。

在「**白平衡」**畫面上輕觸「WB 鎖定」鍵(WB 鎖定開啟)時, 當時的白平衡將被固定。

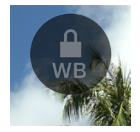

在白平衡處於鎖定狀態時,會顯示表示鎖定已啟用的圖示。

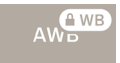

 直到您再次輕觸「WB 鎖定」鏈後,白平衡鎖定才會解除(WB 鎖定 OFF)。

# 色彩模式

您可以根據拍攝條件選擇所要的色彩模式。除上述設定以外,還 可以選擇黑白拍攝或短片。

# 在主選單中使用**「色彩模式」**進行設定。

STD.

| STD.<br>標準<br>(預設) | 適合各種場景的基本色彩模式。  |
|--------------------|-----------------|
| RICH               | 具有高飽和度與明亮的藍色,產生 |
| 豐厚                 | 色彩斑斕的效果。        |
| CALM               | 低對比度,營造出柔和且平靜的氛 |
| 淡雅                 | 圍。              |
| Pow B.             | 此模式的特點為清新的藍色,呈現 |
| 粉藍                 | 明亮而透明的色調。       |
| W.GLD              | 平靜色調及溫暖色彩呈現出深邃的 |
| 暖金                 | 氛圍 <sup>。</sup> |
| T&O                | 高光顯示橙色(例如膚色)與互補 |
| 藍綠色與橙色             | 色的藍綠色來強調圖像。     |
| FOV B.             | 呈現深藍色並重現令人印象深刻的 |
| FOV 藍色經典           | 藍天 <sup>。</sup> |

| FOV Y.      | 透過強調黃色,呈現深邃且令人印      |
|-------------|----------------------|
| FOV 黃色經典    | 象深刻的色調。              |
| FOR G.      | 透過強調綠色,呈現植物等更令人      |
| 森林綠         | 印象深刻地綠色 <sup>。</sup> |
| SUN R.      | 透過強調紅色,呈現日落等更令人      |
| 夕陽紅         | 印象深刻地場景 <sup>。</sup> |
| CINE.       | 透過降低飽和度並強調陰影,呈現      |
| 電影院         | 類似電影的圖像。             |
| 709         | 運用 L-Log 拍攝時所應用的模式,  |
| 709 外觀      | 重現接近人類視覺的色彩。         |
| MONO.<br>黑白 | 您可以拍攝黑白照片。           |

## 提示

 在 SIGMA Photo Pro 中,黑白模式是設計使用黑白方式擷取 DNG 資料。SIGMA Photo Pro 可以將黑白 DNG 圖像轉換為 彩色。(JPEG 資料無法還原為彩色圖像。)

## 注意

 使用 Adobe Systems 應用程式顯影 DNG 資料時,根據應用 程式版本不同,可能不會反映色彩模式設定。請查看最新資訊。
### 色彩模式詳細設定

對於每種色彩模式,皆可以調整圖像參數(風格效果、高光、陰影、 淡入淡出、四角失光)以創作所要的圖像。

在想要調整的色彩模式下,使用 <> 鍵選擇參數,使用 <> 鍵設定 調整量。

#### 外觀效果 (不含黑白)

您可以強調或抑制每種色彩模式的特徵。設定正值,使效果增強, 設定負值,使效果減弱。

- 當您調整風格效果時,調整值會顯示在主選單的「**色彩模式」**中。 高光

您可以調整圖像的明亮部分(高光)。設定正值,使圖像更亮,設 定負值,使圖像更暗。

#### 陰影

您可以調整圖像的昏暗部分(陰影)。設定正值,使圖像更亮,設 定負值,使圖像更暗。

### 褪色

增強黑色,營造出更柔和的印象。值越大,印象越柔和。

暗角

重現鏡頭的四角失光效果,強調中央主體。值越大,四角失光效 果越強。

## 色調(僅限黑白)

如果色彩模式設定為黑白,「風格效果」將變為「色調」。您可以 創作帶有淡色調的黑白圖像。

| <b>BW</b><br><b>黑白</b><br>(預設) | R<br>紅色 | WT<br>暖色 | SEP<br>懷舊 | G<br>綠色 |
|--------------------------------|---------|----------|-----------|---------|
| BG                             | B       | CT       | BP        | P       |
| 青綠色                            | 藍色      | 冷色       | 藍紫色       | 紫色      |

提示

- 對於 DNG 資料,您可以使用 SIGMA Photo Pro 變更色彩模 式或調整參數。

### 濾鏡效果(僅限黑白)

您可以變更黑白圖像的對比度。對於濾鏡顏色,相似色表現更亮, 互補色表現更暗。

如果將色彩模式設定為黑白,主選單中的「**白平衡」**將變為「濾 鏡效果」。

| OFF<br>關閉<br>(預設) | R<br>紅色濾鏡 | OR<br>橙色濾鏡 |  |
|-------------------|-----------|------------|--|
| YE                | G         | B          |  |
| 黃色濾鏡              | 綠色濾鏡      | 藍色濾鏡       |  |

- 通常,設定為關閉。

# 享用經典老鏡頭

您可以對透過卡口轉接環安裝的鏡頭或沒有內建補償資訊的鏡頭 套用色差補償,並在圖像資訊中記錄鏡頭的焦距。

# 色彩暈影補償

此功能可讓您對色差進行補償(螢幕周圍部分著色的現象)。

## 輸入鏡頭資訊

1

當安裝的鏡頭與相機無通訊資訊時,主選單的對焦模式中會顯示 「No Lens」。

### 2

選擇對焦模式,然後使用 > 鍵選擇「Lens+」。

## 3

使用 < > 鍵或轉盤輸入鏡頭資訊 (以 A 至 Z 的符號結尾)。

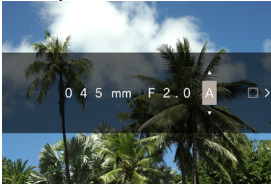

 在此狀態下拍攝照片時,輸入的資訊將記錄在圖像資訊中。若 想要套用色差補償,請繼續步驟 4。

#### 擷取補償畫面

4

輸入鏡頭資訊後,按**〉**鍵顯示訊息。於整個畫面上填滿沒有白色 或灰色等彩色色調的黑白畫面,然後按 ④ 鍵。

- 如果補償成功,右邊緣的方形圖示變為白色。

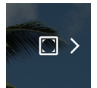

- 如果要重設補償資料,按下重設補償資料點選按鈕,選擇「重 設色彩量影補償」,然後用(),按鈕確認。

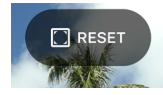

- 拍攝和記錄將繼續使用相同資料,直至更換下一個L卡口鏡頭。
- 若想要註冊另一個鏡頭,請重複步驟2至4。
- 若想要再次使用已註冊的鏡頭拍攝,請選擇對焦模式並使用 > 鍵選擇鏡頭。
- 選擇鏡頭後,按 へ 鍵可修改鏡頭資訊以及刪除或重新獲取補 償資料。
- 若要刪除已註冊的鏡頭訊息,選擇鏡頭,輕觸刪除鍵,選擇「刪
  除手動鏡頭資料檔」,然後使用 ④ 鍵套用設定。

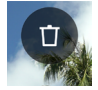

# 將本產品用作網路攝影機

本產品可用作網路攝影機。

1

使用市售 C 型 USB 線將相機連接至電腦。

- 顯示「USB 模式選擇」畫面。

### 2

按〉鍵選擇「UVC」,然後按 ④ 鍵。

- 視需要切換模式。
- 不可用的項目顯示為深灰色。
- 無法設定系統選單。
- 關於攝影機或麥克風設定的資訊,請參閱所用軟體的說明或其 他參考資料。
- 視您的軟體而定,可能需要在相機上設定解析度。如果出現這 種情況,請在連接之前設定。
- 以下按鍵不可用。

# ▶ 鍵

若要退出 UVC 模式,請在選項選單「USB 模式選擇」中選擇「結束 UVC 模式」,然後按 ④ 鍵。

## 選項選單

拍攝時,可以設定方便拍攝的功能以及刪除圖像和重播圖像的功 能。

在實時取景時按 🚥 鍵將顯示用於拍攝的選項選單。

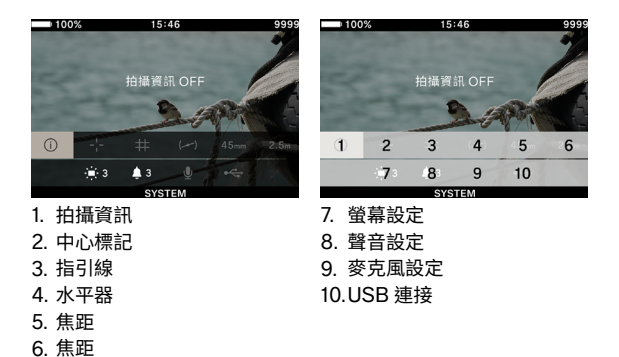

如果在重播圖像時按 🚥 鍵, 會顯示用於刪除圖像和重播圖像的 選項選單。

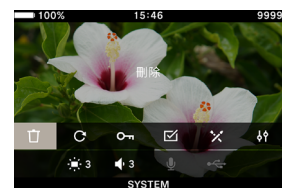

- 1. 刪除
- 2. 旋轉
- 3. 鎖定
- 4. 選擇檔案
- 5. DNG 顯影
- 6. 檔案顯示設定

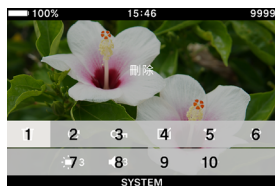

- 7. 螢幕設定
- 8. 音量設定
- 9. 麥克風設定
- 10.USB 連接

## 使用 <>> 鍵選擇要設定的項目。 對於只有關閉/開啟的選項,使用 ④ 鍵或轉盤可變更設定,再次 按 ••• 鍵或半按快門鍵以套用設定。 對於具有多個撰擇的選項,請參閱各自的項目。

- 如需圖像重播選項選單的詳細資訊,請參閱「檢視、刪除或儲 存圖像」(第127頁)中的各項目。

# 拍攝資訊

顯示曝光區域和色彩模式資訊(包括記錄模式下的剩餘電池電量、時間及剩餘記錄時間)。

| OFF | ON |
|-----|----|
|-----|----|

# 中心標記

您可以顯示用於識別螢幕中心的中心標記。

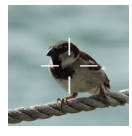

| OFF | ON |
|-----|----|
|-----|----|

## 參考線

有兩種類型的指引線可協助您確定構圖。

| OFF | 格線 | 縱橫比 |
|-----|----|-----|
|     |    |     |

- 使用轉盤選擇所要的指引線。

- 選擇「OFF」則不顯示指引線。

### 格線

顯示網格狀指引線。數字表示畫面的水平與垂直分區數。

- 選擇「格線」並按 (•) 鍵, 然後使用 🗘 鍵選擇所要的分區數。

| 2 × 2 | 3 × 3 | $4 \times 4$ |
|-------|-------|--------------|
|       | 4     |              |

#### 縱橫比

當希望使用不同的縱橫比拍攝時,可以顯示有助於決定構圖的畫 面比例指引。

- 選擇「縱橫比」,按 () 鍵,然後使用 🗘 鍵選擇所要的縱橫比。

| 1.33:1 1.85:1 2.39:1 |
|----------------------|
|----------------------|

## 水平器

顯示相機的水平與垂直傾斜度。

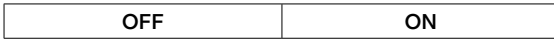

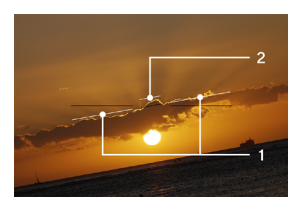

<sup>1.</sup> 水平指示器

2. 垂直指示器

當相機在水平或垂直位置,指示器變為綠色。

# 焦距

顯示所安裝鏡頭的焦距,或使用變焦鏡頭時根據變焦環的操作顯 示焦距。

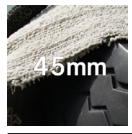

| OFF | ON |
|-----|----|
|-----|----|

## 對焦

顯示拍攝距離(對焦位置)。

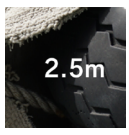

OFF ON

## 顯示器設定

您可以調整 LCD 螢幕的亮度與色調。

#### 亮度

您可以根據周圍環境的亮度調整亮度,以便於看清。

選擇「螢幕設定」,然後使用轉盤設定亮度以便輕鬆檢視。 或者使用 <> 鍵或轉盤在「螢幕設定」畫面上設定亮度。

- 亮度設定範圍為 0 至 5, 共 6 級可調 (預設為 3)。

## 戶外亮度輔助

在陽光下等明亮的地方自動增加螢幕亮度(預設)。

輕觸「戶外亮度輔助」鍵,即可開啟「戶外亮度輔助」。

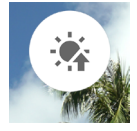

## LCD 關閉模式

這是一種可在拍攝期間或未操作相機時關閉 LCD 螢幕的模式。此 模式非常適合拍攝天文照片時使用。

輕觸「LCD 關閉模式」鍵,即可開啟「LCD 關閉模式」。

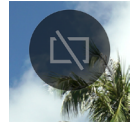

- 忽也可以單獨設定「LCD關閉模式」為「開啟」時正常使用的 亮度。
- 若在螢幕關閉的狀態下操作按鍵或轉盤時,LCD 螢幕會亮起約 3秒鐘。
- 重播期間、放大視圖期間或顯示各選單時,螢幕不會關閉。

色調

您可以調整螢幕色調,使其「**偏紅」**或「偏藍」。

輕觸「**色調」**鍵,使用 **〈〉**鍵選擇「RED」或「BLUE」,然後使 用 **〈** 鍵或轉盤進行調整。

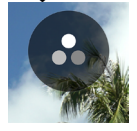

- 通常設定為 ±0°

#### 休眠定時器

您可以設定相機進入睡眠模式(第33頁)的時間。

輕觸「休眠定時器」鍵,然後使用 <> 鍵或轉盤進行設定。

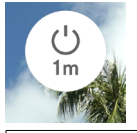

| OFF     | <b>10 sec.</b> (預設) |  |
|---------|---------------------|--|
| 30 sec. | 1 min.              |  |
| 5 min.  | 10 min.             |  |

- 設定為「OFF」不會進入睡眠模式。

#### 注意

 如果將睡眠定時設定為「OFF」,自動關閉電源(電源關閉) 功能也不會執行。請注意電池耗電量。

## 聲音設定

設定各項目的音量。

### 揚聲器音量設定

選擇「**聲音設定」**,然後使用轉盤設定音量。 或者,在「**聲音設定」**畫面上,使用**<>**鍵或轉盤設定聲音。

音量設定範圍為 0 至 5, 共 6 級可調(預設為 3)。 設定為 0 表示沒有聲音。

#### 各音量設定

在「聲音設定」畫面上,按 へ 鍵,然後使用 <> 鍵選擇所要的音量。

| 快門音量   | 自動對焦確認音量 |
|--------|----------|
| REC 音量 | 計時音量     |

使用 🗘 鍵設定音量。

- 音量設定範圍為 0 至 100%, 共 5 級可調。
- 設定為0表示沒有聲音。
- 如果將揚聲器音量設定為 0, 則聽不到聲音。

## 麥克風設定

您可以一邊查看音頻表上輸入的音頻,一邊調整內建麥克風的靈 敏度。

- 此調整僅在記錄模式下可用。

選擇「**麥克風設定」**,然後使用轉盤調整靈敏度(AUTO 設定期間 無法調整)。

或者使用 **<>** 鍵或轉盤在「麥克風設定」畫面上調整靈敏度。

- 靈敏度調整範圍為 +6dB 至 -36dB, 以 3dB 為增量。

- 使用 AUTO 可將相機調整到最佳靈敏度 (預設)。

#### 消除風噪聲

減少風噪聲。

在「**麥克風設定」**畫面上,輕觸「消除風噪聲」鍵,將「消除風噪聲」 設定為開啟。

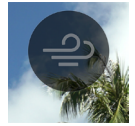

# USB 連接

本相機可以連接各種 USB 裝置。選項選單中「USB 連接」可設定的設定會根據所連接的 USB 裝置而改變。

| 設定項目名稱/連接裝置      |      |     | 參照頁 |
|------------------|------|-----|-----|
|                  | 儲存裝置 | -   | 145 |
| USB 模式選擇<br>(PC) | UVC  | Q   | 113 |
| (1.0)            | (取消) | -   | 25  |
| USB 麥克風設定        |      | Ŷ   | 124 |
| USB 儲存裝置         |      | *   | 146 |
| USB 拍攝資訊(USB 螢幕) |      | i   | 124 |
| 快門線              |      |     | -   |
| USB 耳機           |      | Ģ   | 125 |
| USB(頭戴式)耳機設定     |      | ۴'n | 126 |
| USB 供電(充電器/行動電池) |      | 4   | 25  |

### USB 麥克風設定

您可以調整透過 USB 連接的外部麥克風的靈敏度。 - 此調整僅在記錄模式下可用。

選擇「USB 麥克風設定」,然後使用 <> 鍵調整靈敏度。 或者在「USB 麥克風設定」畫面上,使用 <> 鍵或轉盤進行調整。

- 未提供 AUTO 設定。
- 未提供消除風噪聲設定。

### 注意

- 某些裝置可能不允許調整麥克風靈敏度。

## USB 拍攝資訊

使用 USB 螢幕時,可以設定是否在螢幕上顯示拍攝資訊。

| OFF 開啟 |
|--------|
|--------|

## USB 耳機

設定耳機音量。

- 此功能僅在記錄模式下拍攝時可用。
- 您可以分別設定拍攝和重播的音量。

選擇「USB 耳機」,然後使用轉盤設定音量。 或者,在「USB 耳機」畫面上,使用 <> 鍵或轉盤設定音量。

- 音量設定範圍為0至5, 共6級可調(預設為3)。
- 設定為0表示沒有聲音。

## 注意

- 某些裝置可能不允許設定音量。

## USB(頭戴式)耳機

設定頭戴式耳機的麥克風靈敏度和耳機音量。

- 此功能僅在記錄模式下拍攝時可用。
- 您可以分別設定拍攝和重播的音量。

#### 調整頭戴式耳機的麥克風靈敏度

選擇「USB 頭戴式耳機」,然後使用轉盤調整靈敏度。 或者,在「USB 頭戴式耳機」書面上,使用 <> 鍵或轉盤進行調整。

#### 設定頭戴式耳機的耳機音量

在「USB 頭戴式耳機」畫面上,使用 🗘 鍵設定音量。

- 音量設定範圍為0至5,共6級可調(預設為3)。
- 設定為0表示沒有聲音。

#### 提示

 - 頭戴式耳機的麥克風聲音與內建麥克風的聲音被記錄在不同音 軌上。

## 注意

- 視裝置而定,可能無法調整麥克風靈敏度或設定耳機音量。

# 檢視、刪除或儲存圖像

# 播放靜止圖像

# 單幅

按▶ 鍵顯示圖像。

- 狀態螢幕上顯示「檔案順序/檔案數量」。

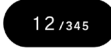

- 對於短片檔案, 會顯示第一幀。

單張圖像重播期間:

- 轉動轉盤可檢視上一張或下一張圖像。
- 按 <> 鍵或在觸控螢幕上向左或向右輕拂(拖曳),可檢視上一張或下一張圖像。
- 按 へ 鍵或在觸控螢幕上向上拖曳可新增拍攝資訊顯示(第 134頁)。
- 按 
   → 鍵或在觸控螢幕上向下拖曳可切換到日期顯示(第133 頁)。

提示

- 如果按住 (>) 鍵,圖像可自動切換。用力按住將跳過 10 張圖像, 可更快速的切換。
- 記憶卡中記錄的第一張圖像與最後一張圖像相連結。顯示第一張圖像時按 < 鍵會顯示記憶卡中記錄的最後一張圖像。顯示最後一張圖像時按 > 鍵會顯示記憶卡中記錄的第一張圖像。
- 如果內部儲存裝置中沒有圖像檔案, 會顯示「無圖像」訊息。
- − 檢視圖像時,按 鍵或半按快門鍵,會立即將相機設定為拍 攝模式。

## 注意

- 以下圖像檔案可能無法播放:
- 使用其他相機拍攝的圖像檔案
- 已變更名稱的圖片檔案
- DCIM 資料夾之外的圖像檔案

# 放大檢視(僅限靜止圖像)

在單張圖像重播期間,按 • 鍵可放大圖像(10倍)。 在放大視圖期間,按 • 鍵可恢復到普通視圖。

在單張圖像重播期間,在觸控螢幕上向外夾捏可放大圖像。 在放大視圖期間,在觸控螢幕上向內夾捏可縮小圖像。

放大倍率的變化如下:

1 倍→ 1.25 倍→ 1.6 倍→ 2.0 倍→ 2.5 倍→ 3.15 倍→ 4.0 倍→ 5.0 倍→ 6.3 倍→ 8.0 倍→ 10.0 倍

放大視圖時:

- 向右轉動轉盤可放大,向左轉動轉盤可縮小。(無法使用轉盤恢 復到普通放大倍率。)
- 您可按 < > 鍵或在觸控螢幕上輕拂(拖曳)來移動重播區域。

#### 注意

 在放大視圖期間無法切換圖像。切換之前,按 ④ 鍵或在觸控 螢幕上向內夾捏恢復到普通放大倍率。

# 重播短片

若在顯示短片檔案時按 • 鍵或在觸控螢幕上輕觸 • 圖示,將重播短片。

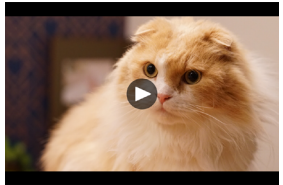

- 播放短片時,狀態螢幕上會顯示剩餘重播時間。

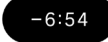

#### 短片重播期間

| 按鍵/轉盤   | 操作              |
|---------|-----------------|
| $\odot$ | 暫停              |
| >       | 快速前轉重播          |
| <       | 快速倒轉重播          |
| ^       | 提高重播音量。         |
| $\sim$  | 降低重播音量。         |
| 轉盤      | 快速倒轉重播 ↔ 快速前轉重播 |

每按一次 > 鍵或順時針轉動前/後轉盤,重播速度將加快。(每 按一次 < 鍵或逆時針轉動轉盤,重播速度將減慢。)

### 重播速度

1 倍→ 1.2 倍→ 1.5 倍→ 2 倍→ 4 倍→ 8 倍→ 16 倍→ 32 倍→ 64 倍→ 128 倍

- 以1倍至2倍速度重播短片時,也會播放聲音。

- 倒轉重播的速度為 1.2 倍至 128 倍 (不會播放聲音)。

### 暫停模式期間

| 按鍵/轉盤   | 操作            |
|---------|---------------|
| $\odot$ | 重播            |
| >       | 逐幀重播          |
| <       | 反向逐幀重播        |
| ^       | 提高重播音量。       |
| $\sim$  | 降低重播音量。       |
| 轉盤      | 反向逐幀重播 ↔ 逐幀重播 |

- 若要退出短片重播,請按 ••• 鍵選擇「停止」,然後按 • 鍵。

# 從短片中擷取照片

您可以從短片檔案中建立所需幀的照片。

1

重播短片,然後在目標幀位置將短片暫停。

 如果無法在所需幀位置停止,請在暫停模式下使用 <> 鍵或轉 盤執行逐幀重播。

2

- 按 •••• 鍵選擇「儲存為 JPEG」, 然後按 • 鍵。

- 檔案大小會因短片檔案的 [解析度] 設定而異。

| 6К  | 6016 × 3384 |
|-----|-------------|
| UHD | 3840 × 2160 |
| FHD | 1920 × 1080 |

- 建立的 JPEG 圖像將儲存在原始短片檔案的資料夾中。
- 建立的 JPEG 圖像在拍攝資訊(第 134 頁)中帶有 🕹 標記。
- 所建立 JPEG 圖像的檔案編號以「C\_\_」開頭,指定為資料夾 中最後一個檔案編號後的下一個編號。

### 注意

 如果儲存裝置中沒有足夠的可用空間,會顯示一則警告訊息, 阻止您儲存 JPEG 圖像。請按照訊息說明釋放空間。

# 按日期顯示

當天拍攝的圖像以縮圖清單的形式顯示。

在單張圖像重播期間,按 🗸 鍵或在觸控螢幕上向下拖曳。

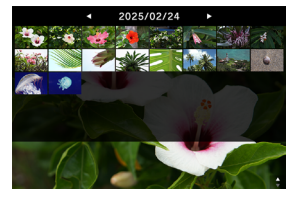

將顯示當天拍攝的前 40 張縮圖圖像。如果圖像超過 40 張,無法顯示為縮圖的圖像張數會顯示在最後一張縮圖的位置(如果圖像超過 999 張,則顯示 +999)。

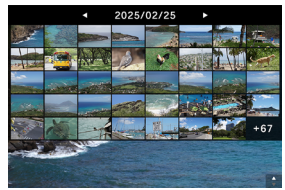

按日期檢視時:

- 轉動轉盤, 可顯示上一個或下一個日期的縮圖圖像清單。
- 按 <> 鍵或在觸控螢幕上向左或向右輕拂(拖曳),可顯示上一個或下一個日期的縮圖圖像清單。
- 按 へ 鍵、按 ④ 鍵或在觸控螢幕上向上拖曳可返回單張圖像重播。

# 檢視圖像資訊

您可檢視拍攝的詳細資訊。

在單張圖像重播期間,按 へ 鍵或在觸控螢幕上向上拖曳。

- 圖像資訊有三個層級。每按一次 **へ** 鍵,就會新增一行。

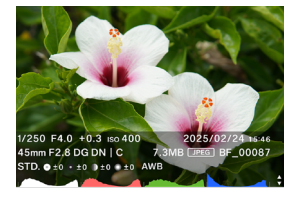

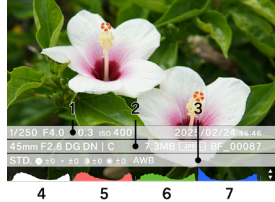

(顯示所有圖像資訊的狀態。)

- 1. 拍攝資訊
- 2. 拍攝日期和時間
- 3. 檔案資訊
- 4. 矩形圖(亮度)

- 4. 矩形圖(紅色)
- 5. 矩形圖(綠色)
- 6. 矩形圖 (藍色)
- 對於短片,記錄時間顯示在拍攝資訊欄中。
- 短片不會顯示矩形圖。

在圖像資訊視圖中:

- 轉動轉盤可檢視上一張或下一張圖像。
- 按 <> 鍵或在觸控螢幕上向左或向右輕拂(拖曳),可檢視上一張或下一張圖像。
- 每按一次 へ 鍵, 圖像資訊的行數將減少, 顯示會從單張圖像 重播變更為按日期顯示。
- 若要播放短片,請按 💿 鍵或在觸控螢幕上輕觸 🗅 圖示。

## 矩形圖

矩形圖是照片中亮度分佈的圖形表示。其橫軸表示從黑色(左) 經灰色到白色(右)的色調值。縱軸則對應各亮度級別的像素數。 查看圖像的矩形圖,有助於達成正確的圖像曝光效果。

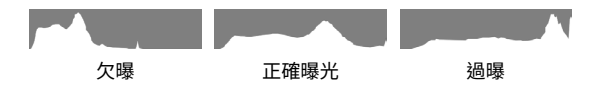

在本產品上顯示矩形圖時,會同時顯示各級別的亮度(RGB的總 值)、R(紅色)、G(綠色)與B(藍色)。(選擇曝光區域後,矩 形圖中僅顯示亮度。)

# 刪除檔案

1

選擇想要刪除的檔案,然後按 🚥 鍵。

#### 2

將游標移至 🗍 「刪除」, 然後按 💽 鍵。

### 3

選擇「刪除此檔案」,然後按 ④ 鍵。

### 注意

- 如果圖像已被鎖定,則 **丁**「刪除」不可用。若想要刪除鎖定 的圖像,請解鎖。
- 以 DNG+JPG 記錄的圖像將隨 DNG 和 JPEG 圖像一起刪除。

## 提示

- 您可以一次刪除多個檔案(第139頁)「一次處理多個檔案」。

# 鎖定

鎖定功能可防止檔案遭到意外刪除。

### 警告

 格式化記憶卡會刪除鎖定的檔案。格式化之前請仔細檢視記憶 卡中的內容。

1

顯示想要鎖定的圖像,然後按 🚥 鍵。

## 2

將游標移至 O----「鎖定」,然後按 ④ 鍵。 -- 檔案中會顯示鑰匙圖示 O---,表示該檔案已被鎖定。

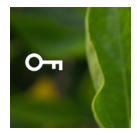

- 如果檔案已被鎖定,則選單項目會變為「解鎖」。
- 若要解鎖圖像,請選擇鎖定的圖像並依照上述相同步驟操作。
- 在電腦上檢視鎖定的檔案時,其狀態為「唯讀」。

### 提示

- 您可以一次鎖定多個檔案(第139頁)「一次處理多個檔案」。

# 旋轉圖像

## 僅限靜止圖像

您可以旋轉圖像的顯示方向。

1

顯示想要旋轉的圖像,然後按 •••• 鍵。

### 2

將游標移至 🕑 「旋轉」, 然後按 🖲 鍵。

- 每按一次 鍵,圖像將順時針旋轉 90°。
- 在相機上旋轉的圖像將在 SIGMA Photo Pro 中以其旋轉後的 方向顯示。

### 注意

 - 如果在選項選單中將「水平對齊」設定為「開啟」,則無法選擇 旋轉。

### 提示

- 您可以一次旋轉多個檔案(第139頁)「一次處理多個檔案」。

# 一次處理多個檔案

您可以同時對多個檔案執行下列功能。

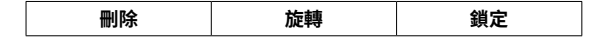

## 選擇要執行處理的檔案

1

在播放單張圖像時按 🚥 鍵。

#### 2

將游標移至 🗹 「選擇檔案」,然後按 🖲 鍵。

### 3

使用 **〈〉**鍵顯示想要處理的圖像,然後按 ④ 鍵 (✔ 圖示變為白 色)。重複此步驟指定想要處理的圖像。

#### 4

按 •••• 鍵選擇 「刪除」、「旋轉」或「鎖定」之一功能,然後按 • 鍵。 - 對於旋轉,使用 **〈〉**鍵選擇旋轉角度(90°、180°或270°)。 - 對於鎖定,使用 **〈〉**鍵選擇鑑鎖定/解鎖。

#### 5

選擇「.... 選定檔案」,然後按 ④ 鍵套用設定。 - 若要取消,請選擇「離開」,然後選擇「離開」。

### 按日期選擇並處理

1

按日期檢視顯示內容(第133頁)時按 🚥 鍵。

### 2

將游標移至 🗹 「選擇檔案」, 然後按 🖲 鍵。

#### 3

使用 <> 鍵顯示想要處理的日期,然後按 ④ 鍵(日期左側的 <> 圖示變為白色)。重複此步驟指定想要處理的日期。

#### 4

按 •••• 鍵選擇 「刪除」、「旋轉」或「鎖定」之一功能,然後按 • 鍵。

- 對於旋轉,使用 **<>** 鍵選擇旋轉角度(90°、180°或270°)。
- 對於鎖定,使用 **<>** 鍵選擇鎖定/解鎖。

### 5

選擇「... 選定檔案」,然後按 ④ 鍵套用設定。 - 若要取消,請選擇「離開」,然後選擇「離開」。

## 注意

- 如果在選項選單中將「水平對齊」設定為「ON」,則無法選擇 旋轉。
- 您無法刪除或旋轉鎖定的圖像。
- 短片無法旋轉。
- 旋轉是透過在目前角度上疊加角度來執行。
- 無論目前狀態為何, 鎖定或解鎖都適用於所有檔案。

# DNG 顯影

不使用 PC,使用 Sigma BF 可顯影以 DNG 格式記錄的 JPEG 圖 像。

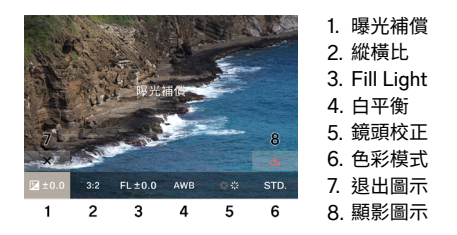

#### 1

在重播模式下,從選項選單中選擇 🟏 「DNG 顯影」。(只顯示 DNG 格式的影像。)

#### 2

顯示您要顯影的影像,然後按下 💿 按鈕。

#### 3

使用 <> 鍵將游標移至想要調整的項目,然後使用轉盤變更調整值。 (移動游標並按 ④ 鍵可移至每個項目的詳細設定畫面,可在該畫 面進行詳細調整。)

- 觸摸或按 🖻 鍵可隱藏資訊顯示,使圖像更易於查看。

#### 4

若要變更多個項目,請重複步驟 2。

#### 5

完成設定後,選擇 🕁 (顯影執行圖示)並按 💽 鍵。

#### 6

選擇「**顯影」**並按 ● 鍵。 若要取消,請選擇「**取消」**並按 ● 鍵。

- 建立的 JPEG 圖像將儲存在原始 DNG 圖像的資料夾中。
- 建立的 JPEG 圖像在拍攝資訊(第 134 頁)中帶有 → 標記。
- 所建立 JPEG 圖像的檔案編號以「R\_\_」開頭,指定為資料夾 中最後一個檔案編號後的下一個編號。

## 注意

- 如果儲存裝置中沒有足夠的可用空間,會顯示一則警告訊息, 阻止您執行 DNG 顯影。請按照訊息說明釋放空間。
- 建議使用 SIGMA Photo Pro 進行更詳細的調整。

## 提示

 Fill Light:您可以使用此功能調整亮度,使偏暗的部分變亮, 但不會改變圖像中明亮部分的曝光。

# 檔案顯示設定

在播放模式下,使用選項功能表 </ f>

## 水平對齊

您可以指定顯示圖像的方向。

| OFF(預設) | 以拍攝照片時的方向顯示。 |
|---------|--------------|
| ON      | 水平顯示所有檔案。    |

## 曝光警示

此功能可為圖像上因過曝而產生光暈的過亮部分顯示紅色警告。

| <b>OFF</b> (預設) | ON |
|-----------------|----|
|-----------------|----|
## 將圖像儲存至電腦

將相機中記錄的圖像檔案傳輸並儲存至電腦。 1

使用市售 C 型 USB 線將相機連接至電腦。

- 顯示「USB 模式選擇」畫面。

#### 2

確認已選擇「儲存裝置」,然後按 ④ 鍵。

- 或者從選項選單中選擇「USB 模式選擇」→「儲存裝置」。
- 電腦會將相機識別為 USB 隨身碟。

### 3

在電腦上複製或移動 DCIM 資料夾中儲存圖像檔案的子資料夾, 或子資料夾中的圖像檔案。

- 若要斷開連接,請從電腦上移除硬體。

### 提示

您可以使用 SIGMA Photo Pro 傳輸圖像。如需詳細資訊,請
 參閱 SIGMA Photo Pro 的說明。

### 警告

 如果電腦在處理過程中進入睡眠模式,則目前傳輸的資料可能 會損毀。請進行防止電腦進入睡眠模式的設定。

# 將圖像儲存至 USB 儲存裝置

將相機中記錄的圖像檔案傳輸並儲存至 USB 儲存裝置。

將 USB 儲存裝置連接至相機時,會顯示一則訊息。確認已選擇「移至USB 儲存」,然後按 ④ 鍵。

- 或者從選項選單中選擇「USB 儲存裝置」。

 您可以在「USB 儲存裝置」畫面上查看 USB 儲存裝置的使用 情況。

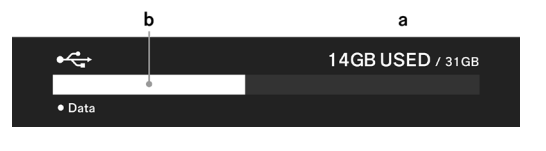

| а | USB 儲存裝置總使用量/ USB 儲存裝置總容量 |
|---|---------------------------|
| b | USB 儲存裝置總使用量              |

## 將圖像傳輸至 USB 儲存裝置

您可以選擇圖像檔案進行傳輸,亦可依日期選擇檔案進行傳輸。

| 傳輸    | 檔案被複製到 USB 儲存裝置,<br>留在內部儲存裝置中。 | 同時檔案仍保 |
|-------|--------------------------------|--------|
| 傳輸及刪除 | 圖像傳輸至 USB 儲存裝置後,<br>中的圖像將被刪除。  | 內部儲存裝置 |
| 離開    | 取消傳輸。                          |        |

### 選擇要傳輸的檔案

1

在「USB 儲存裝置」畫面上,選擇「檔案傳輸」。

### 2

按照「單張圖像重播」(第127頁)的說明顯示想要傳輸的圖像, 然後按 ④ 鍵(↑ 圖示變為白色)。重複此步驟指定想要傳輸的圖 像。

### 3

按 🚥 鍵選擇「傳輸」或「傳輸及刪除」,然後按 🖲 鍵。

#### 4

選擇「傳輸選定檔案」或「傳輸及刪除選定檔案」,然後按 ④ 鍵。 - 若要取消,請選擇「取消」。

#### 按日期選擇進行傳輸

1

在「USB 儲存裝置」畫面上,選擇「檔案傳輸」。

2

按 🗸 鍵或在觸控螢幕上向下拖曳以按日期顯示 (第 133 頁)。

#### 3

使用 **<>** 鍵顯示想要傳輸的日期,然後按 ④ 鍵(日期左側的 **①** 圖示變為白色)。重複此步驟指定想要傳輸的日期。

4

按 •••• 鍵選擇「傳輸」或「傳輸及刪除」, 然後按 •) 鍵。

5

選擇「傳輸選定檔案」或「傳輸及刪除選定檔案」,然後按 ④ 鍵。 - 若要取消,請選擇「取消」。

## 注意

 - 如果選擇「取消」,傳輸不會檔案,但檔案仍保持選取狀態。若 想要徹底取消傳輸,請選擇「離開」→「離開」。

## 格式化 USB 儲存裝置

如果 USB 儲存裝置中沒有足夠的可用空間,您可以格式化 USB 儲存裝置。

#### 警告

您無法從相機中檢查記錄在 USB 儲存裝置中的檔案。格式化前, 請使用電腦檢查是否仍有不需要的檔案。

「USB 儲存格式」→「格式化 USB 儲存」→「確定」

# 檔案夾編號和檔案編號

您拍攝的檔案儲存在 DCIM 資料夾的子資料夾中,該子資料夾以 拍攝日期命名。

例如,照片是在 2025 年 12 月 5 日拍攝…

| 資料夾  | 子資料夾             | 檔案編號                                  |  |  |  |  |
|------|------------------|---------------------------------------|--|--|--|--|
|      | 251205_ <b>0</b> | BF_ <b>0</b> 0001 至 BF_ <b>0</b> 9999 |  |  |  |  |
|      | 251205_ <b>1</b> | BF_10000 至 BF_19999                   |  |  |  |  |
| DOW  | :                | :                                     |  |  |  |  |
| DCIM | 251205_ <b>9</b> | BF_ <b>9</b> 0000 至 BF_ <b>9</b> 9999 |  |  |  |  |
|      | 251205A <b>0</b> | BF_ <b>0</b> 0001 至 BF_ <b>0</b> 9999 |  |  |  |  |
|      | :                | :                                     |  |  |  |  |

- 如果檔案編號的最後四位數字大於 9999, 會建立一個以最後 一位數字遞增的新子資料夾, 檔案將繼續儲存在新的子資料夾 中。
- 子資料夾的最後一位數字與檔案編號的第一位數字將為相同數 字。
- 如果子資料夾的最後一位數字超過9,底線會被替換為字母 (從A開始),且最後一位數字從0重新開始。(檔案編號從 BF\_00001重新開始。)

 如果是在不同日期拍攝,會建立一個以當天日期命名的子資料 夾,但會在末尾加上相同的數字(字母部分恢復為底線)。檔案 編號是按連續的數字分配。

(例如)

| 拍攝日期       | 子資料夾     | 檔案編號       |
|------------|----------|------------|
| 2025年12月5日 | 251205_2 | 至 BF_20795 |
| 2025年12月7日 | 251207_2 | BF_20796 至 |

- 檔案編號後面的副檔名會根據圖像格式而改變。

| 輕止回佈                                   | JPEG 格式 | .JPG |
|----------------------------------------|---------|------|
| 「「「」「」「」「」「」「」「」「」「」「」「」「」「」「」「」「」「」「」 | DNG 格式  | .DNG |
| 短片                                     | MOV 格式  | .MOV |

## 注意

當最後一個子資料夾編號達到 Z9 且檔案編號達到 BF\_9999 時, 即使儲存裝置仍有可用空間,也無法拍攝更多照片。請將需要的 圖像傳輸至電腦或外部儲存裝置,然後初始化內部儲存裝置或從 電腦中刪除最後一個資料夾。

# 系統選單

在系統選單中進行相機的基本設定。

### 如何開啟系統選單

按 🚥 鍵顯示選項選單畫面,使用 🗸 鍵選擇 「SYSTEM」,然後按 💿 鍵。

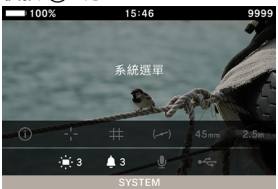

### 在系統選單中:

使用 🗘 鍵或轉盤選擇想要設定的項目。

使用 🤇 鍵或 💿 鍵開啟子選單。

視項目而定,可能會顯示選單畫面、確認對話方塊或二級項目。

| 100%      | 15:46 | 9999       |
|-----------|-------|------------|
|           |       | $\cdots >$ |
| 儲存 / 檔案管理 |       |            |
| 版權資料      |       |            |
| 鏡頭光學補償    |       |            |
| 快門閃黑      |       | 開啟         |
| 感測體刷新     |       |            |
| 水平器調整     |       |            |

## 在子選單中:

使用 🔷 鍵或轉盤選擇所要的選項。 按 🔰 或 💿 鍵套用設定。

(按く或 •••• 鍵關閉子選單,不套用任何變更。)

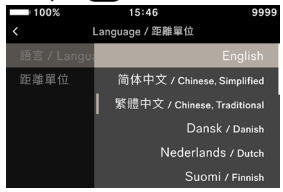

## 系統選單清單

| 選單項目              | 二級選單項目        | 參照頁 |
|-------------------|---------------|-----|
| 資訊 / 韌體           | -             | 154 |
| 健方 / 遗安答理         | 檔案編號重設        | 155 |
| 油仔/ 福余官埕          | 內部儲存格式        | 156 |
|                   | 保存版權資料        | 157 |
| 版權資料              | 輸入拍攝者名稱       | 157 |
|                   | 版權持有者名稱       | 157 |
| 培商业壆试グ            | 繞射補償          | 159 |
| <u> </u>          | 光學暗角補償        | 159 |
| 快門閃黑              | -             | 159 |
| 感測體刷新             | -             | 160 |
| →□□□□             | 校準            | 160 |
| 小十品詞堂             | 重設            | 160 |
|                   | 時鐘            | 161 |
|                   | 時區            | 161 |
| 日期 / 時間 / 區域      | 夏令時間          | 161 |
|                   | 日期格式          | 162 |
|                   | 24 小時制        | 162 |
| Longuogo / 55 醉毘位 | 語言 / Language | 163 |
| Language/距触单位     | 距離單位          | 163 |
|                   | 儲存設定          | 164 |
| 設定管理              | 還原設定          | 164 |
|                   | 重設設定          | 165 |

### 注意

 視相機設定而定,某些選單項目與設定選項可能無法選擇。其 顯示為灰色。

# 資訊 / 韌體

您可以查看關於相機的以下資訊: 型號名稱 型號 序號

韌體版本

您可以查看關於所裝鏡頭的以下資訊:

鏡頭名稱

鏡頭序號

韌體版本

### 您可以確認驗證標記。

### 提示

相機上未印製的驗證資訊顯示在相機底部、包裝盒、使用手冊
 等位置。

### 韌體更新

您可以更新相機及所裝鏡頭的韌體。 如需韌體更新狀態及更新方法的詳細資訊,請參閱本公司網站。 sigma-global.com/en/support/

# 儲存 / 檔案管理

您可以在「儲存裝置/檔案管理」畫面上查看內部儲存裝置的使 用情況。

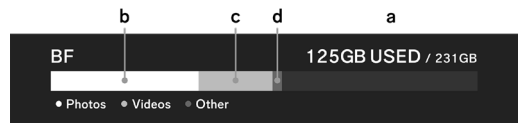

| а | 內部儲存裝置總使用量/內部儲存裝置總容量 |
|---|----------------------|
| b | 靜止圖像檔案的使用量           |
| с | 短片檔案的使用量             |
| d | 其他檔案的使用量             |

## 檔案編號重設

檔案編號的最後四位數字可隨時從 0001 重新開始。

「資訊 / 韌體」→「檔案編號重設」→「重設檔案編號」→「確定」

## 提示

 重設時,會建立一個以最後一位數字加一的新子資料夾,拍攝 的檔案將儲存在新的子資料夾中。(檔案編號的第一位數字也會 改變。)

(例如)

|     | 子資料夾     | 檔案編號     |
|-----|----------|----------|
| 重設前 | 251204_5 | BF_50851 |
| 重設後 | 251204_6 | BF_60001 |

### 內部儲存裝置格式化

若想要刪除所有圖像檔案或刪除圖像以外的不需要檔案,請格式 化內部儲存裝置。

## 「資訊 / 韌體」→「內部儲存格式」→「格式化內部存儲」→「確定」

## 警告

 格式化會清除記憶卡中的所有內容,包括鎖定的 Sigma BF 檔 案和所有非 Sigma BF 檔案。格式化前,請仔細檢查是否仍有 不需要的檔案。

## 版權資料

拍攝時,您可以在 Exif 資料中記錄關於「拍攝者」與「版權持有者」 的資訊。

- 每個項目最多可輸入 48 個半形英數字元和符號。

1

選擇「版權資料」→「保存版權資料」→「開啟」。

2

選擇「輸入拍攝者名稱」或「版權持有者名稱」,然後依照下方「如 何輸入文字」的步驟輸入文字。

### 如何輸入文字

| 100 | 0%  |     |       | 15:46 | 5   |   |     | 9999   |     | 100 | %   |      |       | 15:46 | 5 |     | 9999 |
|-----|-----|-----|-------|-------|-----|---|-----|--------|-----|-----|-----|------|-------|-------|---|-----|------|
| SIG | GMA | Cor | oorat | ion   |     |   |     |        |     | SIG | iΜA | Corp | oorat | ion   |   | a   |      |
| q v | v e | e I |       | t :   | y I | L | i I | o p    | q   | w   | •   |      |       | t j   | 1 | i i | о р  |
| а   |     |     |       |       |     |   |     | I.     |     |     |     |      |       | 2     |   |     |      |
| A/a |     |     |       |       |     | n |     |        | A/: |     |     |      |       | Ď     |   |     |      |
| 123 |     |     |       |       |     |   |     | Delete | 123 |     |     |      |       |       |   |     |      |
| ×   |     |     |       |       |     |   |     | ~      |     |     |     |      |       |       |   |     |      |

a. 輸入文字顯示區域

顯示您輸入的文字。可使用轉盤在輸入字元顯示區域內移動游標。 b. 鍵盤區域

使用觸控螢幕或 < > 鍵移動游標,然後使用 (•) 鍵輸入文字。

| A/a               | 切換鍵盤為字母。<br>顯示字母後,每按一次此鍵,可在大寫與小<br>寫之間切換字元。 |  |  |
|-------------------|---------------------------------------------|--|--|
| 123               | 切換鍵盤為數字和符號。                                 |  |  |
| Delete 刪除游標左邊的字元。 |                                             |  |  |

#### 3

輸入所有字元後,按「**√」**鍵以套用輸入的內容。

- 按「×」鍵取消輸入並返回「版權資料」選單。

- 如果不想記錄版權資料,請選擇「版權資料」→「保存版權資料」
   →「關閉」。
- 若要刪除已輸入的資訊,請先使用「Delete」鍵刪除所有字元, 然後按「✓」鍵套用設定。

### 提示

 您可以在 SIGMA Photo Pro 的圖像資訊視窗和透過 EXIF 相 容軟體檢視記錄的資訊。

### 注意

- 借出或轉讓相機時,請將「保存版權資料」設定為「關閉」。在 此類情況下,建議刪除各輸入項目中的資訊。
- 對於因使用版權資料而造成的任何困難及/或損害,本公司不 承擔任何責任。

# 鏡頭光學補償

指定是否補償以下鏡頭色差。

## 繞射補償

減少光圈造成的圖像品質下降。

| 關閉(預設) | 開啟 |
|--------|----|
|--------|----|

## 光學暗角補償

減輕螢幕邊緣變暗的現象。

關閉

**自動**(預設)

# 快門閃黑

設定按下快門鍵時是否在畫面上顯示黑色圖像。

|  | 關閉 開啟 (預設) |  |
|--|------------|--|
|--|------------|--|

# 感測體刷新

如果圖像中記錄到亮點,請執行感測器刷新。 這會最佳化拍攝參數與圖像處理。

蓋上遮蓋,選擇「**感測體刷新」**,然後按 ) 鍵。 - 感測器刷新完成後,相機將會自動重啟。

### 注意

- 如果感測器溫度過高或過低, 感測器刷新可能無法進行。

# 水平器調整

您可以調節水平器的傾斜度。

將相機放在平坦表面上,選擇**「校準」**,然後按 • 鍵。 (記錄新的調整值。)

若要重設,請選擇「重設」並按 • 鍵。(調整值將恢復為原廠預 設值。)

# 日期 / 時間 / 區域

如果長時間未使用相機或在國外使用相機,請設定日期、時間和 區域(地區)。

由於拍攝日期和時間資訊會記錄在圖像檔案中,因此請正確設定。

1

選擇「日期/時間/區域」。

#### 2

在**「時區」**中,選擇您所在的區域。

 如果沒有對應區域,請參考與協調世界時 (UTC) 之間的時差, 選擇時差相同的區域。

### 3

視需要設定日光節約時間(夏令時間)。在「夏令時間」中,選擇「關 閉」或「開啟」。

#### 4

在日期/時間區域中,按>鍵或 ④ 鍵設定日期/時間。

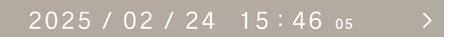

5

使用 <> 鍵選擇各項目,然後使用 <> 鍵或轉盤進行設定。

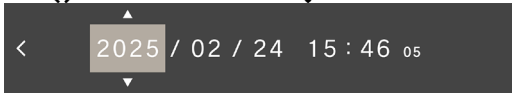

#### 6

按 • 鍵套用設定。如果不想作任何變更,請按 •••• 鍵。

### 注意

- 相機內建時鐘的運作,是依靠相機電池的內建充電電池儲存的 電能。如果電池長時間未裝入相機也未充電,則需要重設內建 時鐘。
- 如果在設定時間後變更「夏令時間」,則設定的時間會偏移一小時。

### 變更日、月、年的順序

您可以從三種日期格式中選擇所要的格式:年 / 月 / 日、月 / 日 / 年 和 日 / 月 / 年。

在「日期格式」中,選擇所要的顯示順序。

#### 切換 24 小時制和 12 小時制 (AM/PM)

在「24小時制」中,選擇「開啟」(24小時制)或「關閉」(12小時制)。

# LANGUAGE / 距離單位

## 設定語言

您可以設定選單畫面等螢幕上顯示的語言。

「Language / 距離單位」→「語言 / Language」

您可以從17種語言中選擇您想要的一種。

| English    | 英文(預設) | 日本語       | 日文   |
|------------|--------|-----------|------|
| 简体中文       | 簡體中文   | 한국어       | 韓文   |
| 繁體中文       | 繁體中文   | Norsk     | 挪威文  |
| Dansk      | 丹麥文    | Polski    | 波蘭文  |
| Nederlands | 荷蘭文    | Português | 葡萄牙文 |
| Suomi      | 芬蘭文    | Русский   | 俄文   |
| Français   | 法文     | Español   | 西班牙文 |
| Deutsch    | 德文     | Svenska   | 瑞典文  |
| Italiano   | 義大利文   |           |      |

## 設定距離單位

您可以選擇顯示在拍攝資訊中的拍攝距離的單位。

## 「Language / 距離單位」→「距離單位」

| M (米) | (預設) | FEET(英尺) |
|-------|------|----------|
|       |      |          |

# 設定管理

您可以儲存多個相機設定,並從多個已儲存的設定中還原任何設 定。

### 儲存設定

您可以儲存目前的相機設定。

將相機設定為所要的設定後,

選擇「**設定管理」→「儲存設定」→「儲存設定」→「確定」**以 儲存設定。

儲存的設定將以儲存時的日期和時間命名,最多可儲存 10 個設定。

例如:2025/10/25 09:15 32

### 還原設定

您可以從多個已儲存的設定中還原任何設定。

1

選擇「設定管理」→「還原設定」,從清單中選擇所要的設定。

#### 2

選擇「還原」→「還原設定」以還原設定。

- 還原完成後,相機將會自動重啟。

- 您可以選擇「刪除」→「刪除設定」以刪除所選的設定。

## 重設設定

除時間以外,所有設定皆會重設。

選擇「設定管理」→「重設設定」→「重設設定」以重設設定。 - 重設完成後,相機將會自動重啟。

### 提示

- 即使執行「重設設定」,儲存的設定也不會刪除。

- 當執行「還原設定」或「重設設定」時,操作前的設定會自動 備份(AUTO BACKUP),以便您可以恢復到操作前的設定。

#### 1

選擇「**設定管理」→「還原設定」**以選擇「自動備份」設定。

#### 2

選擇「還原」→「還原設定」以還原備份的設定<sup>。</sup>

- 還原完成後,相機將會自動重啟。

參考資料

本章節說明可選配件與相機的規格。

## 可選配件

## 手腕帶 HS-11B / HS-11G

此款腕帶配有調節器,可根據您的手腕調整長度,讓您更穩固地 握持相機。提供黑色腕帶 (HS-11B) 和灰色腕帶 (HS-11G),以搭 配 BF 相機機身顏色。

#### 電池充電器 BC-81

這是一款支援 USB PD (USB Power Delivery) 技術、專用於 BF 鋰離子充電電池「電池組 BP-81」的充電器。可以同時為兩台 BP-81 產品充電。

\* 若要使用 BC-81 電池充電器充電,請另外準備以下物品。

a:市售 C 型 USB 線(支援 3A 或以上)

b:外部電源,例如市售 USB 交流電適配器(支援 USB PD (USB Power Delivery),支援輸出 9V/3A 電源)

### 快門線 CR-51

將快門線連接至相機的 USB 連接埠,可遠距離釋放相機的快門。 這對於想要使用慢速快門或將相機安裝到三腳架上拍攝短片時非 常實用。(纜線長度:約 1m)

## 解決疑難

如果相機無法正常運作或照片拍攝效果不佳時,請先檢查以下事 項,然後再判斷相機是否損壞。

LCD 螢幕上不顯示任何內容。

電池電量已耗盡。

> 更換為充滿電的電池。(第 25 頁) LCD 處於關閉模式。(第 120 頁)

> 半按快門鍵或按任意鍵。

### 無法拍照。

相機正在處理資料(繁忙狀態)。

> 請等待處理完成。

### 自動對焦不起作用。

鏡頭對焦模式開關是否設定為 M。

> 將鏡頭對焦模式開關設定為 AF。(第 65 頁) 鏡頭安裝不正確。

> 正確安裝鏡頭。(第 28 頁) 您正使用的鏡頭不支援自動對焦功能。 前往 Sigma 網站上查看鏡頭的相容性。(第 17 頁)

#### 電源自動關閉。

自動關閉電源已啟動。

> 自動關閉電源功能啟動後,可降低電池耗電量。如果遇到問題,請在選項選單中將睡眠定時設定為「關閉」。(第120頁) 無法拍攝或記錄照片。

內部儲存裝置容量已滿。

> 刪除不需要的圖像以釋放空間。(第 136 頁) 電池電量已耗盡。

> 更換為充滿電的電池。(第 25 頁)

LCD 螢幕上的顯示和圖像不清晰。

螢幕上有灰塵或污垢。

> 使用吹氣球吹去或使用柔軟乾淨的布擦拭。(第18頁) LCD 螢幕老化。

> 請聯絡經銷商或 Sigma 客戶支援。

圖像模糊。

拍攝照片時對焦不準確。

> 半按快門鍵,等待對焦框變為綠色後再拍攝照片。(第67 頁)

鏡頭對焦模式開關是否設定為 M。

> 將鏡頭對焦模式開關設定為 AF。(第 65 頁)

相機受到抖動。

> 拍攝照片前,提高 ISO 速度或將相機固定在三腳架上。(第 40 百)

無法刪除圖像。

圖像被鎖定。

> 將其解鎖。(第 137 頁)

#### 拍攝日期和時間顯示不正確。

日期和時間設定不正確。

> 正確設定日期和時間。(第161頁)

#### 顯示錯誤代碼。

發生內部錯誤,無法繼續拍攝。

> 請聯絡 Sigma 客戶支援。

| 產品名稱 |                | Sigma BF                         |  |  |  |  |
|------|----------------|----------------------------------|--|--|--|--|
|      | <b></b>        | Cámara digital de objetivos      |  |  |  |  |
|      | <u>жт</u>      | intercambiables                  |  |  |  |  |
| 類型   | Memory Media   | 記憶體(約 230 GB)、USB 儲存             |  |  |  |  |
|      | Wiemory Wieula | (用於備份)                           |  |  |  |  |
|      | 鏡頭卡口           | L卡口                              |  |  |  |  |
|      | *石开!           | 35 mm 全片幅 (35.9mm ×              |  |  |  |  |
|      | 規里             | 23.9mm) 背照式 CMOS 感測器             |  |  |  |  |
| 影佈成測 | 相機有效像素 /       | 約 2,460 萬像素 / 約 2,530 萬像         |  |  |  |  |
|      | 總像素            | 素                                |  |  |  |  |
|      | 縱橫比            | 3:2                              |  |  |  |  |
| 彩像燃烈 |                | 無損壓縮 RAW (DNG) 14 bit、           |  |  |  |  |
| 石百   | 靜止圖像檔案格<br>式   | JPEG (Exif3.0)                   |  |  |  |  |
|      |                | RAW (DNG) + JPEG:可以同時            |  |  |  |  |
|      |                | 記錄。                              |  |  |  |  |
|      | 回伤纵拦比          | [21:9], [16:9], [3:2], [A Size], |  |  |  |  |
|      | 回该视供儿          | [4:3], [6x7], [1:1]              |  |  |  |  |
| 女件十小 | RAW            | 6016 x 4012                      |  |  |  |  |
| 又什人小 | JPEG           | 6016 x 4012                      |  |  |  |  |
| 裁剪   |                | 3840 x 2560(相當於焦距的約<br>1.5 倍)    |  |  |  |  |

|      | 短片格式            | MOV: H.264, H.265, L-Log       |  |  |  |
|------|-----------------|--------------------------------|--|--|--|
|      | <b>立</b> 卸枚书    | 線性 PCM                         |  |  |  |
|      | 自动机合式           | (4 頻道 48 kHz/16 位元:最大)         |  |  |  |
|      |                 | 6K* (6K: 6016 x 3384) / 23.98, |  |  |  |
|      |                 | 25, 29.97 fps * 不能與 EIS 結合     |  |  |  |
| 短片記錄 |                 | 使用                             |  |  |  |
| 格式   | 影像尺寸 / 每秒       | 超高清 4K / 23.98、25、29.97        |  |  |  |
|      | 幀數              | 幀 / 秒                          |  |  |  |
|      |                 | 全高清 / 23.98、25、29.97、          |  |  |  |
|      |                 | 50、59.94、100、119.88 幀 /        |  |  |  |
|      |                 | 秒                              |  |  |  |
|      | 連拍可用時間          | 2 小時                           |  |  |  |
|      | 白動對隹枚式          | 相差偵測 + 對比偵測系統、單次               |  |  |  |
|      | 日動封馬伯氏、<br>對隹樟式 | 自動對焦、連續自動對焦(帶主                 |  |  |  |
|      | 封床快九            | 體移動預測功能)、手動對焦                  |  |  |  |
|      | 自動對焦感光度         | -5 至 18 EV(F1.4:ISO 100)       |  |  |  |
|      | 範圍 / AF 模式      | 1 點自動對焦、區域自動對焦                 |  |  |  |
| 對焦   | AF 鎖定           | 半按快門按鈕                         |  |  |  |
|      |                 | 主體追蹤 AF(人類 + 動物、               |  |  |  |
|      |                 | 人、動物)、AF+MF、全時                 |  |  |  |
|      | 其他對焦功能          | AF+MF、MF 放大倍率(全螢幕              |  |  |  |
|      |                 | 2x/4x/8x)、峰值對焦、對焦環             |  |  |  |
|      |                 | 控制(非線性、線性)                     |  |  |  |

|              | 測光系統        | 評價、點測光                     |  |  |
|--------------|-------------|----------------------------|--|--|
|              | 測业協同        | -7 至 20 EV (50mm F1.4: ISO |  |  |
|              | 測兀軋闺        | 100)                       |  |  |
|              |             | 程式自動曝光、快門速度優先自             |  |  |
|              |             | 動曝光、光圈優先自動曝光、手             |  |  |
|              | 仍大拉理        | 動                          |  |  |
|              | 17〕1土1日1珥   | * 可透過將快門速度、光圈和             |  |  |
|              |             | ISO 感光度分別設定為自動或手           |  |  |
|              |             | 動來變更上述設定。                  |  |  |
|              |             | 程式自動曝光、快門速度優先自             |  |  |
|              |             | 動曝光、光圈優先自動曝光、手             |  |  |
|              | 钜世拍摄        | 動                          |  |  |
|              | 应力 拍摊       | * 可透過將快門速度、光圈和             |  |  |
|              |             | ISO 感光度分別設定為自動或手           |  |  |
| <b>曝</b> 光控制 |             | 動來變更上述設定。                  |  |  |
| -%/017101    |             | 基本 ISO                     |  |  |
|              | ISO 感光度     | [Still] ISO 320            |  |  |
|              |             | [Movie] MOV: ISO 320, Log: |  |  |
|              |             | ISO 1250                   |  |  |
|              | (建議的曝光值)    |                            |  |  |
|              |             | 可設定範圍                      |  |  |
|              |             | ISO 100-102400 / 擴展的感光度    |  |  |
|              |             | ISO 6, 12, 25, 50          |  |  |
|              | 曝光補償        | ± 5EV (以 1/3 級增減)          |  |  |
|              | AE 鎖定       | 透過觸摸操作                     |  |  |
|              | ·           | 3 幀 /5 幀階段曝光 ± 3EV         |  |  |
|              | 包圍曝光        | (1/3 級,標準 → 欠曝 → 過曝)       |  |  |
|              |             | (順序可變)                     |  |  |
|              | 曝光輔助        | 売度水平監視器(直方圖)、斑馬            |  |  |
|              | 557 OT10-75 | 紋、偽色                       |  |  |

| 圖像防震系 | 統         | 僅適用於視訊的電子影像穩定           |  |  |  |  |  |
|-------|-----------|-------------------------|--|--|--|--|--|
| 国际的股州 | 196       | (EIS)                   |  |  |  |  |  |
|       |           | 8種                      |  |  |  |  |  |
|       |           | (自動、自動 [光源優先]、白熾        |  |  |  |  |  |
| 白平衡   |           | 燈、螢光燈、手動 [50K 步]、日光、    |  |  |  |  |  |
|       |           | 陰天、陰影 )、可添加自訂 1-10      |  |  |  |  |  |
|       |           | 個設定、AWB 鎖定功能            |  |  |  |  |  |
|       | 類型        | 電子快門                    |  |  |  |  |  |
| 快門    | 林明诗中      | 1/25600 - 30 秒,燈泡(最多 5  |  |  |  |  |  |
|       | 伏门迷侵      | 分鐘)                     |  |  |  |  |  |
|       | 自拍        | 2 秒、10 秒(倒數指示器)         |  |  |  |  |  |
|       | 師利井子      | 單張拍攝、連拍、自拍連拍、包          |  |  |  |  |  |
| 鴐駛    | 腳動保式      | 圍曝光、包圍對焦、間隔定時器          |  |  |  |  |  |
|       | 連續驅動速度    | 可選幀速率(3、5、8 fps)        |  |  |  |  |  |
|       | 可钨制影妆數    | JPEG:1000 幀,            |  |  |  |  |  |
|       | 可球表於恰数    | DNG:350 幀               |  |  |  |  |  |
|       |           | TFT 彩色 LCD,長寬比 3:2,3.15 |  |  |  |  |  |
| 螢幕    | 類型 / 覆蓋範圍 | 型,約 210 萬點,靜電電容式觸       |  |  |  |  |  |
|       |           | 控螢幕 / 約。 100%           |  |  |  |  |  |

|            |                      | 13 種                      |  |  |  |  |  |
|------------|----------------------|---------------------------|--|--|--|--|--|
|            |                      | 標準,豐厚,淡雅,粉藍,暖金,           |  |  |  |  |  |
| 色彩模式       |                      | 藍綠色與橙色, FOV 藍色經典,         |  |  |  |  |  |
|            |                      | FOV 黃色經典,森林綠,夕陽紅,         |  |  |  |  |  |
|            |                      | 電影院,709 外觀,黑白             |  |  |  |  |  |
|            |                      | 保存 / 恢復設定、網路攝影機、          |  |  |  |  |  |
| 甘油市坐       |                      | 機內 DNG 開發、從錄製的影片          |  |  |  |  |  |
| 其他功能       |                      | 檔案捕捉靜態影像、補光(僅支            |  |  |  |  |  |
|            |                      | 援機內 DNG 開發)               |  |  |  |  |  |
| 內置麥克風      | 、喇叭                  | 立體聲麥克風、單聲道麥克風             |  |  |  |  |  |
|            |                      | 英文 / 日文 / 德文 / 法文 / 西班    |  |  |  |  |  |
|            | 牙文 / 義大利文 / 簡體中文 / 繁 |                           |  |  |  |  |  |
| 顯示語言       |                      | 體中文 / 韓文 / 俄文 / 荷蘭文 /     |  |  |  |  |  |
|            |                      | 波蘭文 / 葡萄牙文 / 丹麥文 / 瑞      |  |  |  |  |  |
|            |                      | 典文 / 挪威文 / 芬蘭文            |  |  |  |  |  |
|            |                      | 相容於 USB 10 Gbps (USB 3.2) |  |  |  |  |  |
|            | USB Type-C           | (大容量儲存、UVC、UAC、外          |  |  |  |  |  |
| <u>٨</u> 五 |                      | 部視訊輸出、充電 / 供電)            |  |  |  |  |  |
| ЛШ         | 快門線連接埠               | 電纜釋放(透過 USB)              |  |  |  |  |  |
|            | 外接麥克風端子              | 透過 USB 支援                 |  |  |  |  |  |
|            | 耳機輸出端子               | 透過 USB 支援                 |  |  |  |  |  |

| 防塵防滴規格 *   | 假如<br>*雖然這種結構允許<br>鏡頭在小雨中使用,<br>但它並不等於防水。 |                                    |
|------------|-------------------------------------------|------------------------------------|
|            | 電源                                        | Li-ion Battery Pack<br>BP-81       |
| 電源         | 可以拍攝的靜止圖<br>像數量                           | 約 260 張                            |
|            | 連拍可用時間                                    | 約 60 分鐘                            |
|            | 外形尺寸<br>(寬 x 高 x 深)                       | Approx. 130.1 x<br>72.8 x 36.8 mm  |
| 外形尺寸<br>重量 | 重量                                        | 約 446g(含電池),<br>約 388g(僅限相機<br>機身) |
| 工作理培       | 可用溫度                                      | 0 至 +40° C                         |
| 上下场况       | 可用濕度                                      | 最高 85% (不結露)                       |

\* 規格如有變更,恕不另行通知。

型號 : C361

輸入: 3.5V <del>----</del> 輸入 (USB): 9V / 5V <del>----</del>

## 關於電池

BATTERY PACK BP-81 可充電鋰離子電池組 型號:BP-81 推荐的充電條件 充電電流:1.5A 充電電壓:3.6V 充電溫度:攝氏 0 到 45 度 規格:額定電壓:3.6V 充電電壓:4.2V 額定容量:3300mAh 額定能量:11.88Wh 製造商:PT SIIX ELECTRONICS INDONESIA 印尼組裝

## 電池製造日期

電池製造日期記錄在批號中。批號的含義如下。

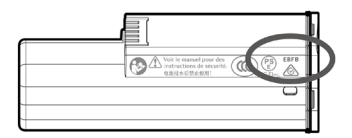

(例如) EBFB 1234

|   | ① 製造年 |   |      | 2 製造月 |   |   | 月  | ③ 製造日 |    |   |    |   |    |                |
|---|-------|---|------|-------|---|---|----|-------|----|---|----|---|----|----------------|
| Ε | 2024  | Т | 2035 | Α     | 1 | G | 7  | 1     | 1  | В | 11 | Μ | 21 |                |
| D | 2025  | s | 2036 | В     | 2 | н | 8  | 2     | 2  | С | 12 | Ν | 22 |                |
| С | 2026  | R | 2037 | С     | 3 | J | 9  | 3     | 3  | D | 13 | Ρ | 23 |                |
| В | 2027  | Ρ | 2038 | D     | 4 | Κ | 10 | 4     | 4  | Ε | 14 | R | 24 |                |
| Α | 2028  | Ν | 2039 | Ε     | 5 | L | 11 | 5     | 5  | F | 15 | S | 25 | ④修訂伴碼          |
| Ζ | 2029  | М | 2040 | F     | 6 | Μ | 12 | 6     | 6  | G | 16 | Т | 26 | (中) 110日11(11時 |
| Υ | 2030  | L | 2041 |       |   |   |    | 7     | 7  | Η | 17 | V | 27 |                |
| Х | 2031  | κ | 2042 |       |   |   |    | 8     | 8  | J | 18 | W | 28 |                |
| W | 2032  | J | 2043 |       |   |   |    | 9     | 9  | Κ | 19 | Х | 29 |                |
| ۷ | 2033  | н | 2044 |       |   |   |    | Α     | 10 | L | 20 | Υ | 30 |                |
| U | 2034  | G | 2045 |       |   |   |    |       |    |   |    | Ζ | 31 |                |

您可以從系統選單的[資訊/韌體]項目中查看相機的型號名
 稱、型號(型式)和製造年月。

按 • • • 鍵顯示選項畫面,使用 ✔ 鍵選擇 [SYSTEM],然後按 • 鍵。

按下頂部項目 [ 資訊 / 韌體 ] 中的〉 或 💽 鍵。

您可以檢查頂列中的 [型號名稱]和第二列中的 [型號]。

使用轉盤或 🗸 鍵移至向下,您可以查看 [設備名稱]、 [型號(型式)]和 [生產日期]。

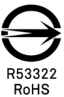

### 只適用於台灣

| 設備名稱:<br>Equipment<br>name               | 數位相機                                                         |                                                                                                    | 型號(型<br>Type des<br>(Type) | 式):<br>signation                        |                                              |                                                      |  |  |  |  |  |
|------------------------------------------|--------------------------------------------------------------|----------------------------------------------------------------------------------------------------|----------------------------|-----------------------------------------|----------------------------------------------|------------------------------------------------------|--|--|--|--|--|
|                                          | 限用物質及其化學符號<br>Restricted substances and its chemical symbols |                                                                                                    |                            |                                         |                                              |                                                      |  |  |  |  |  |
| 單元<br>Unit                               | 鉛<br>Lead<br>(Pb)                                            | 示價部<br>Mercury (Hg)<br>(Hg)<br>(Hg)<br>(Cd)<br>(Cd)<br>(Cd)<br>(大價部<br>Hexava<br>chromi<br>(Cr+6)<br>(Cd) |                            | 六價鉻<br>Hexavalent<br>chromium<br>(Cr+6) | 多溴聯苯<br>Polybrominated<br>biphenyls<br>(PBB) | 多溴二苯醚<br>Polybrominated<br>diphenyl ethers<br>(PBDE) |  |  |  |  |  |
| 機械零件單位<br>Mechanical<br>Parts Unit       | -                                                            | 0                                                                                                    | 0                          | 0                                       | 0                                            | 0                                                    |  |  |  |  |  |
| 影像感測器單<br>元<br>Image Sensor<br>Unit      | -                                                            | 0                                                                                                    | 0                          | 0                                       | 0                                            | 0                                                    |  |  |  |  |  |
| 主機板<br>Main Board                        | -                                                            | 0                                                                                                    | 0                          | 0                                       | 0                                            | 0                                                    |  |  |  |  |  |
| 液晶顯示單元<br>Liquid Crystal<br>Display Unit | 0                                                            | 0                                                                                                    | 0                          | 0                                       | 0                                            | 0                                                    |  |  |  |  |  |

備考 1. "超出 0.1wt %"及"超出 0.01wt %"係指限用物質之 百分比含量超出百分比含量基準值。

Note 1: "Exceeding 0.1wt %" and "exceeding 0.01wt %" indicate that the percentage content of the restricted substance exceeds the reference percentage value of presence condition.

備考 2. ℃ 係指該項限用物質之百分比含量未超出百分比含 量基準值。

Note 2 : "  $\bigcirc$  " indicates that the percentage content of the restricted substance does not exceed the percentage of reference value of presence.

備考 3. \*-\* 係指該項限用物質為排除項目。

Note 3 : The " - " indicates that the restricted substance corresponds to the exemption.

台灣總代理: 恆伸照相器材有限公司 台中市南屯區大墩六街 133 號 TEL: 04-24727278 FAX: 04-24724630

適馬 (香港)有限公司 香港北角渣華道 321 號柯達大廈 2 期 12 字樓 05 室 TEL: (852) 2573 6655 FAX: (852) 2838 1852

Sigma Corporation 2-8-15 Kurigi, Asao-ku, Kawasaki-shi, Kanagawa 215-0033 Japan sigma-global.com/en/